# 빠른 참조서

# 프린터에 대해 알아보기

## 프린터 제어판 사용

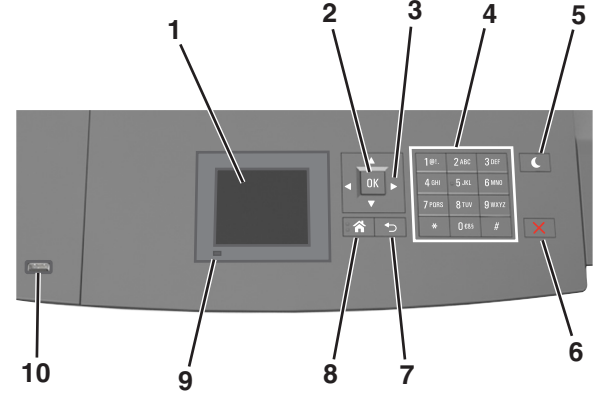

|   | 사용             | 대상                                                                                                    |
|---|----------------|----------------------------------------------------------------------------------------------------|
| 1 | 표시             | <ul><li> 프린터의 상태를 봅니다.</li><li> 프린터를 설정 및 조작합니다.</li></ul>                                                                                                    |
| 2 | 선택 단추          | 프린터 설정에서 변경한 사항을 제출합니다.                                                                                                    |
| 3 | 화살표 단<br>추     | 위/아래 또는 왼쪽/오른쪽으로 스크롤합니다.                                                                                                    |
| 4 | 키패드            | 숫자, 문자 또는 기호를 입력합니다.                                                                                                    |
| 5 | 절전 단추          | 절전 또는 최대 절전 모드를 활성화합니다.<br>다음을 수행하여 프린터를 절전 모드에서 해제합니<br>다.<br>• 아무 단추나 누릅니다.<br>• 트레이 1 을 열거나 다용도 공급 장치에 용지를 넣<br>습니다.<br>• 도어 또는 덮개를 엽니다.<br>• 컴퓨터에서 인쇄 작업을 전송합니다.<br>• 기본 전원 스위치를 사용하여 전원 리셋을 수행합<br>니다.<br>• 장치를 프린터의 USB 포트에 연결합니다. |
| 6 | 중지 또는<br>취소 단추 | 모든 프린터 작업을 중지합니다.                                                                                                    |

|    | 사용     | 대상                                                    |  |
|----|--------|-------------------------------------------------------|--|
| 7  | 뒤로 단추  | 이전 화면으로 돌아갑니다.                                        |  |
| 8  | 홈 단추   | 홈 스크린으로 돌아갑니다.                                        |  |
| 9  | 표시등    | 프린터 상태를 확인합니다.                                        |  |
| 10 | USB 포트 | 플래시 드라이브를 프린터에 연결합니다. 참고: 전면 USB 포트만 플래시 드라이브를 지원합니다. |  |

## 절전 단추 및 표시등의 색상 이해

프린터 제어판에서 절전 단추 및 표시등의 색상은 특정 프린터 상 태 또는 조건을 나타냅니다.

#### 표시등 색상 및 해당 프린터 상태

| 표시등            | 프린터 상태                             |
|----------------|------------------------------------|
| וכנב           | 전원이 꺼져 있거나 프린터가 절약 모드입니다.          |
| 녹색으로 깜박임       | 프린터가 예열, 데이터 처리 또는 작업 인쇄 중입니<br>다. |
| 녹색으로 켜져 있<br>음 | 프린터가 켜져 있고 정지 상태입니다.               |
| 빨간색 깜박임        | 프린터에 사용자의 조작이 필요합니다.               |

#### 절전 단추 표시등 색상 및 해당 프린터 상태

| 절전 단추 표시등                                                | 프린터 상태                                                |
|----------------------------------------------------------|-------------------------------------------------------|
| וכבב                                                     | 프린터가 꺼져 있거나, 유휴 상태이거나<br>준비 상태입니다.                    |
| 주황색으로 켜져 있음                                              | 프린터가 대기 모드입니다.                                        |
| 주황색 점멸                                                   | 프린터가 최대 절전 모드로 전환되고 있<br>거나 최대 절전 모드에서 해제되는 중입<br>니다. |
| 주황색으로 0.1 초 동안 잠시<br>켜졌다가 1.9 초 동안 꺼지는<br>패턴이 느리게 반복됩니다. | 프린터가 최대 절전 모드입니다.                                     |

# 용지 및 특수 용지 넣기

## 용지 크기 및 종류 설정

1 프린터 제어판에서 다음으로 이동합니다.

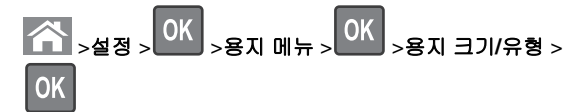

2 위쪽 또는 아래쪽 화살표 단추를 눌러서 용지함 또는 급지 장

치를 선택한 후 OK를 누릅니다.

3 위쪽 또는 아래쪽 화살표 단추를 눌러서 용지 크기를 선택한

후 OK 를 누릅니다.

4 위쪽 또는 아래쪽 화살표 단추를 눌러 용지 종류를 선택한 후
 OK
 ● 눌러서 설정을 변경합니다.

## Universal 용지 설정 구성

Universal 용지 크기는 프린터 메뉴에 없는 용지 크기로 인쇄할 수 있게 해주는 사용자 정의 설정입니다.

참고:

- 지원되는 최소 Universal 크기는 단면 인쇄 시 70 x 127 mm (2.76 x 5 인치)이고, 양면 인쇄 시 105 x 148 mm (4.13 x 5.83 인치)입니다.
- 지원되는 최대 Universal 크기는 단면 인쇄와 양면 인쇄 모 두 216 x 356 mm (8.5 x 14 인치)입니다.

프린터 제어판에서 다음으로 이동합니다.

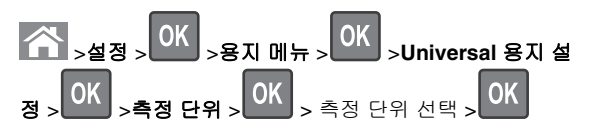

## 250 장 또는 550 장 용지함 넣기

주의-부상 위험: 장비가 안정적으로 작동하도록 하려면 각 용지함을 개별적으로 넣으십시오. 필요하지 않으면 모 든 용지함을 닫아 두십시오.

1 용지함을 당겨서 뺍니다.

#### 참고:

- Folio, Legal 또는 Oficio 크기의 용지를 넣을 때는 용지함 을 약간 들어 올린 다음 당겨서 완전히 빼냅니다.
- 인쇄 작업 중 또는 **사용** 중이 표시되어 있는 동안에는 공 급 장치를 제거하지 마십시오. 용지가 걸릴 수 있습니다.

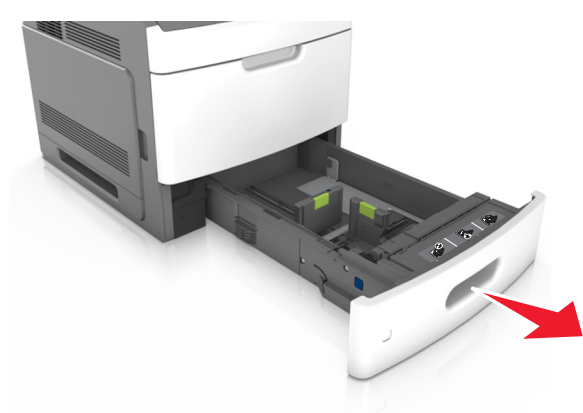

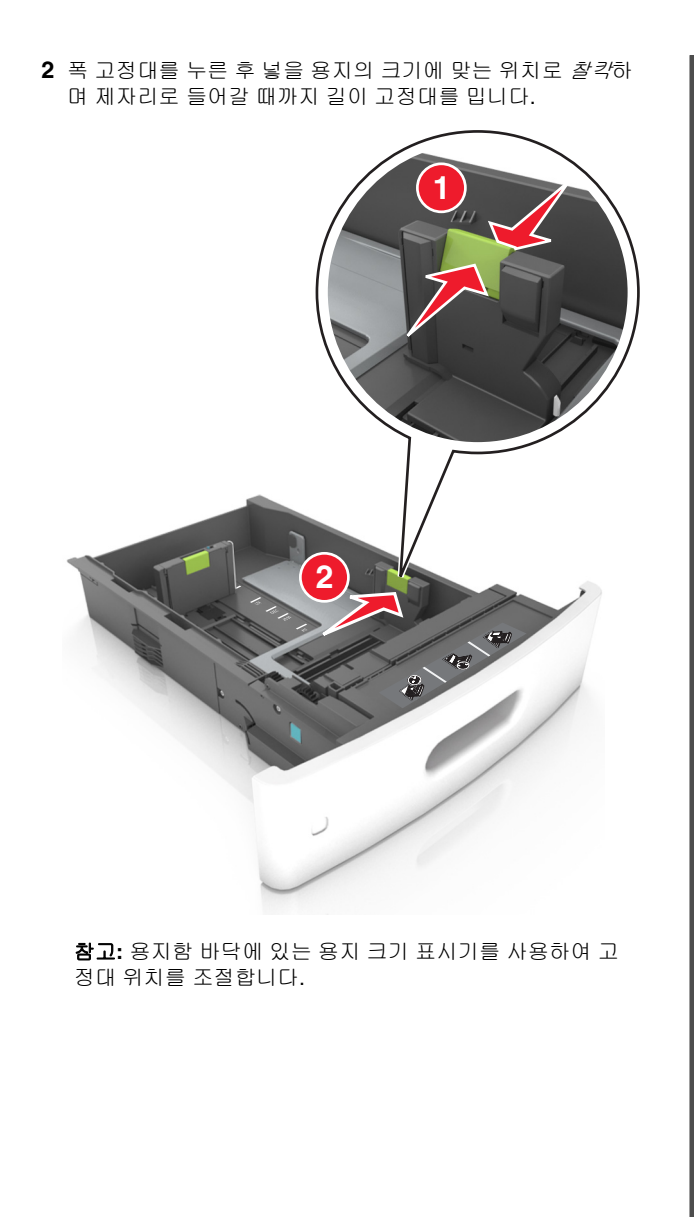

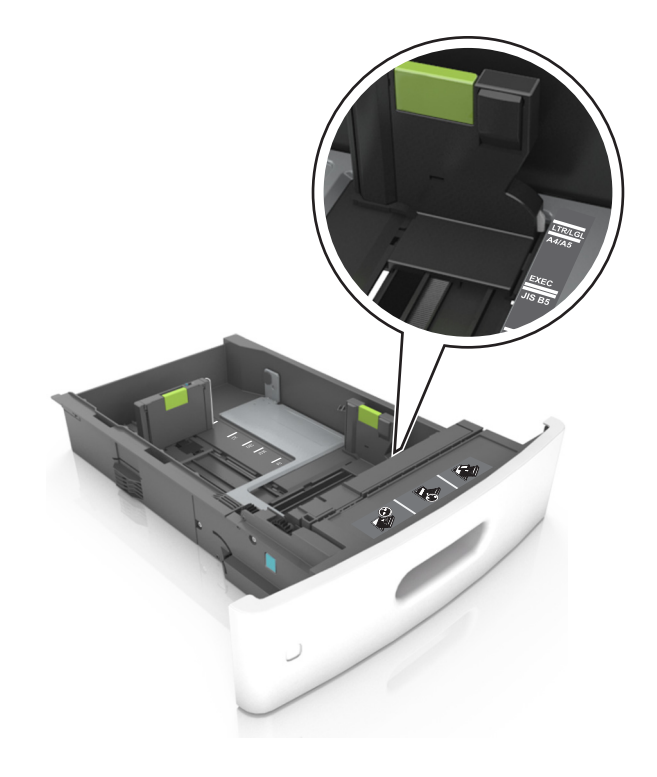

3 길이 고정대의 잠금을 해제하고 고정대를 눌러서 넣을 용지 크 기에 맞는 위치로 고정대를 입니다.

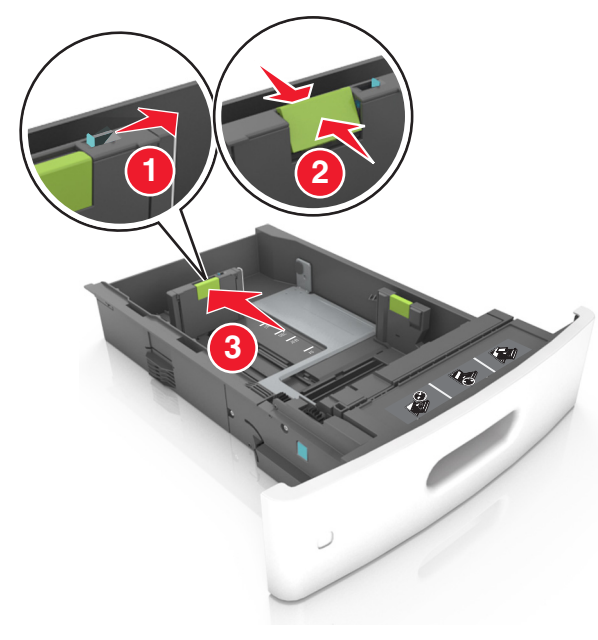

#### 참고:

- 모든 용지 크기에 대한 길이 고정대를 잠급니다.
- 용지함 바닥에 있는 용지 크기 표시기를 사용하여 고정 대 위치를 조절합니다.

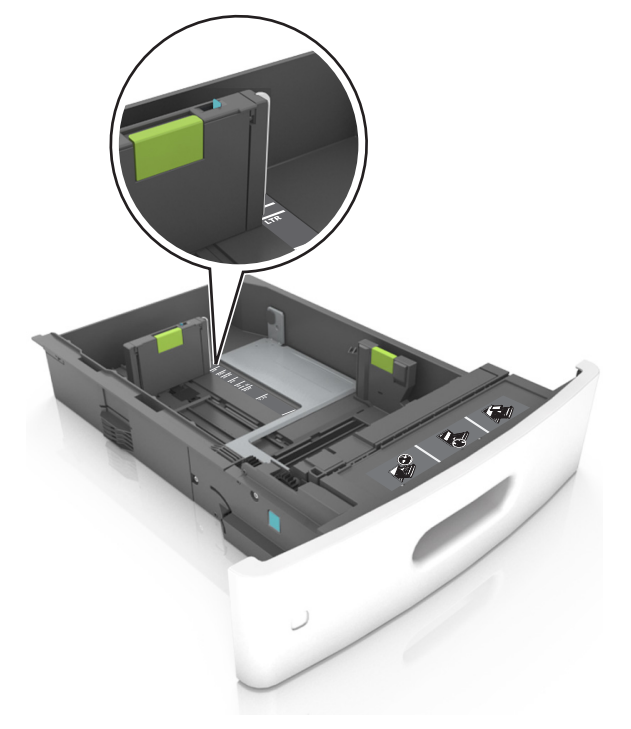

4 용지를 앞뒤로 살짝 구부려 느슨하게 하고 파라락 넘겨 용지 가 붙지 않도록 합니다. 용지를 접거나 구기지 마십시오. 평평 한 바닥 위에서 용지의 가장자리가 고르게 되도록 다듬습니다.

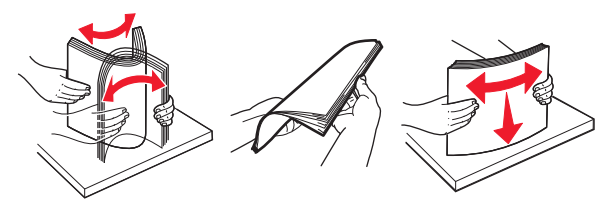

- 5 인쇄면이 아래로 오도록 용지를 넣습니다.
  - 참고: 용지를 올바르게 넣었는지 확인합니다.
  - 추가 스태플 마무리 장치가 설치되었는지 여부에 따라 레 터헤드 급지 방법이 다릅니다.

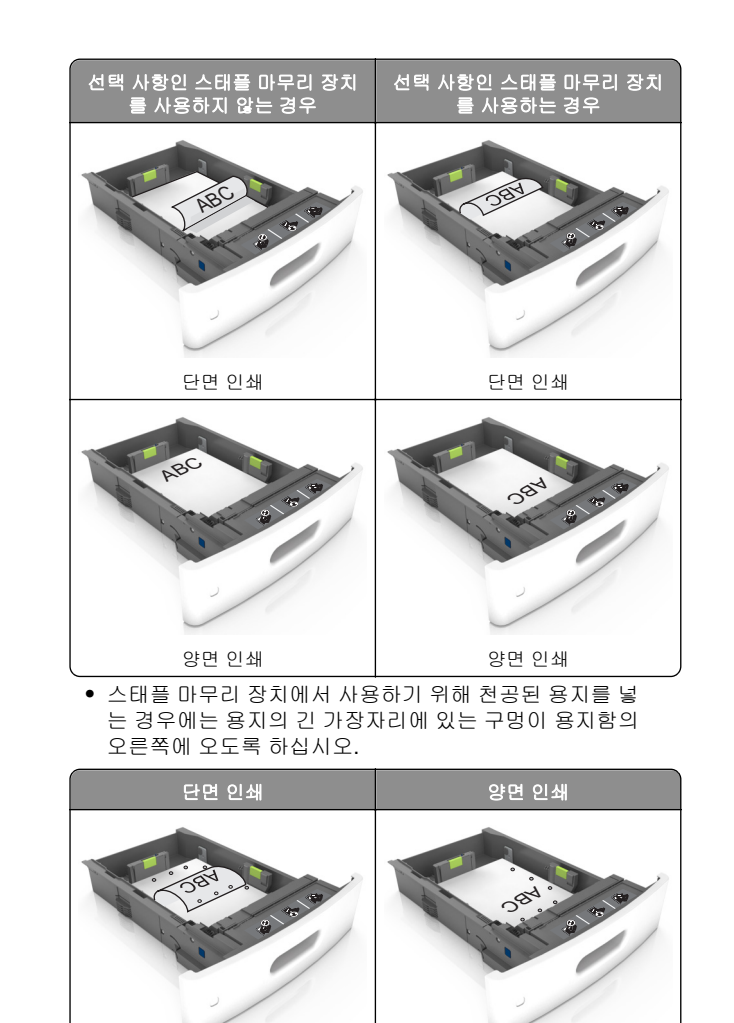

**참고:** 용지의 긴 가장자리에 있는 구멍이 용지함의 왼쪽 에 오면 용지가 걸릴 수 있습니다.  용지를 용지함에 밀어 넣지 마십시오. 그림과 같이 용지 를 넣습니다.

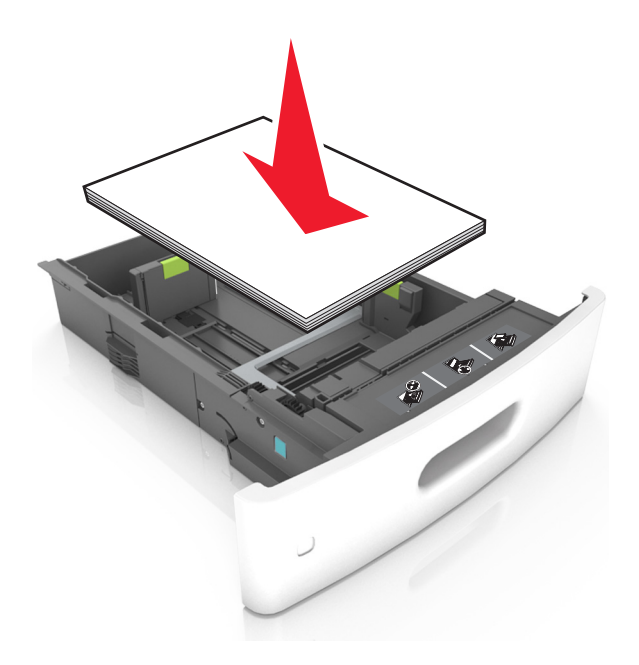

 용지가 최대 용지 채움 표시를 나타내는 실선 아래에 있는 지 확인합니다.

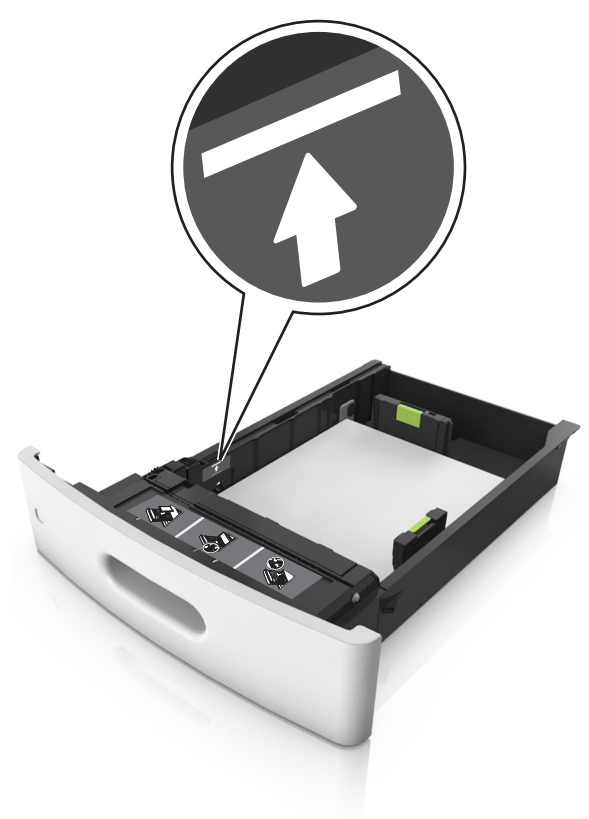

**경고—손상 위험:** 용지를 너무 가득 채우면 공급 장치에 서 용지 걸림이 발생할 수 있습니다.  카드 용지, 라벨 용지 및 기타 다른 종류의 특수 용지를 사 용할 경우, 용지가 대체 용지 채움 표시를 나타내는 파선 아 래에 있는지 확인합니다.

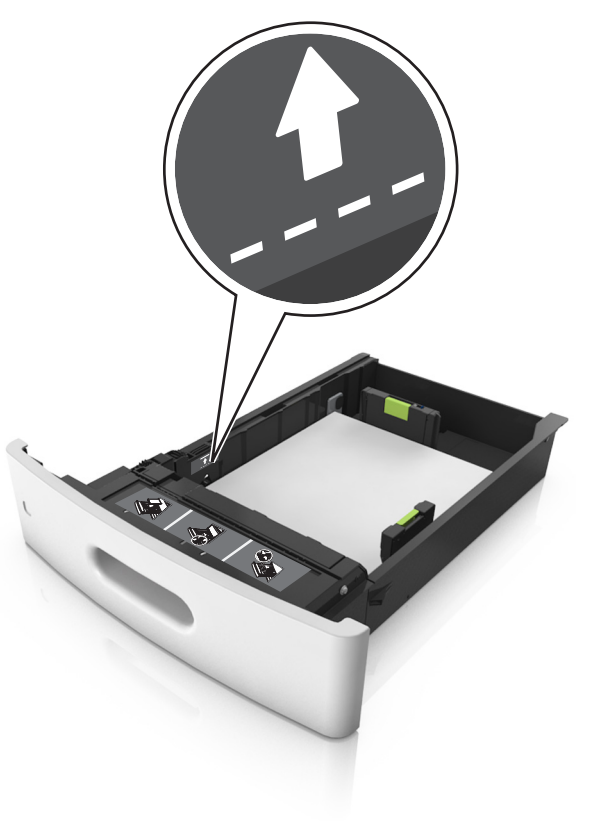

6 사용자 정의 또는 Universal 크기의 용지의 경우 용지 옆에 살 짝 닿도록 용지 가이드를 조정하고 길이 가이드를 잠급니다. 7 용지함을 삽입합니다.

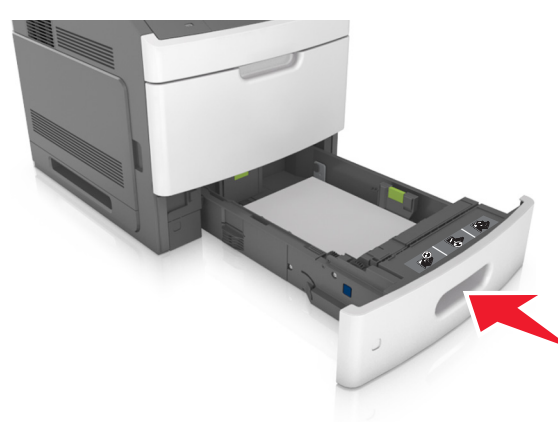

8 프린터 제어판의 용지 메뉴에서 용지함에 넣은 용지에 맞는 용 지 크기 및 종류를 설정합니다.

**참고:** 용지 걸림 및 인쇄 품질 문제가 발생하지 않도록 올바 른 용지 크기 및 종류를 설정합니다.

## 2100 장 용지함에 용지 넣기

주의—부상 위험: 장비가 안정적으로 작동하도록 하려면 각 용지함을 개별적으로 넣으십시오. 필요하지 않으면 모 든 트레이를 닫아 두십시오.

1 용지함을 당겨서 뺍니다.

2 폭 및 길이 고정대를 조정합니다.

**A5 크기 용지 넣기** a 폭 고정대를 잡고 A5 위치로 밉니다.

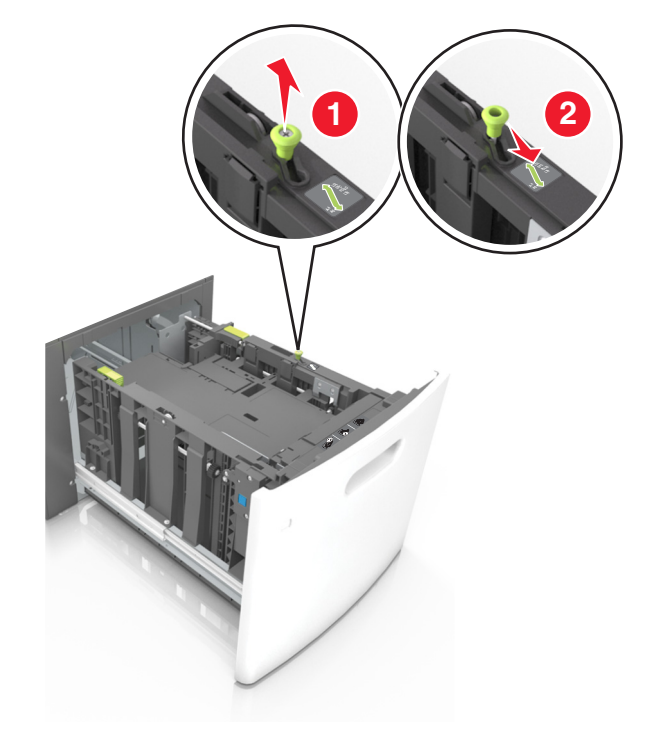

b A5 크기의 위치에 맞춰 길이 조절 고정대를 공급 장치 가 운데 쪽으로 누르면서 찰락하며 제자리로 들어갈 때까지 밉니다.

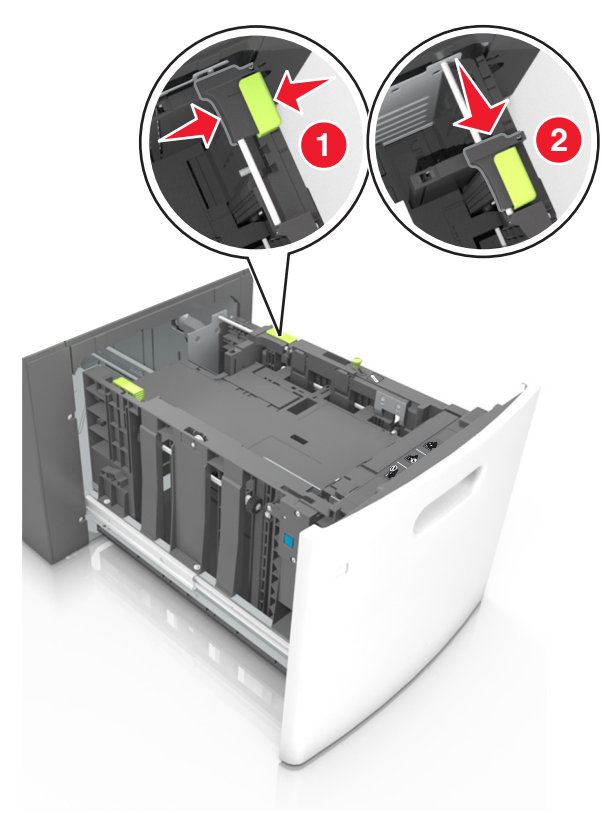

c 홀더에서 A5 길이 고정대를 제거합니다.

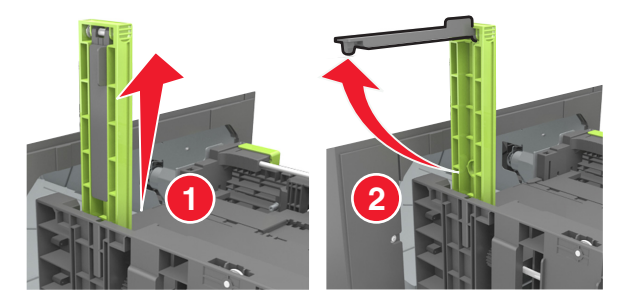

d A5 길이 고정대를 지정된 슬롯에 넣습니다.

**참고: A5** 길이 고정대가 *찰칵*하며 제자리로 들어갈 때까 지 누릅니다.

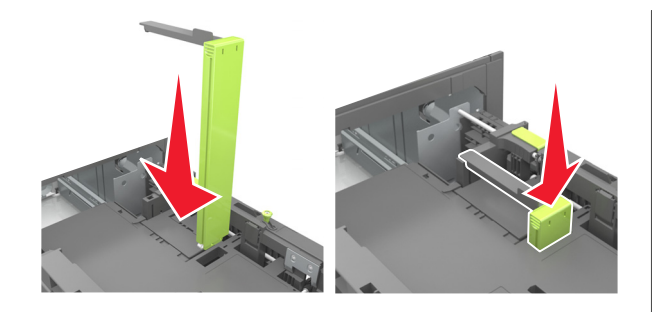

A4, Letter, Legal, Oficio 및 Folio 크기 용지 넣기 a 넣을 용지 크기에 적합한 위치까지 폭 고정대를 위로 당

a 동을 당시 그가에 낙합한 귀치까지 즉 고양대을 귀도 당 겨 밀어 놓습니다.

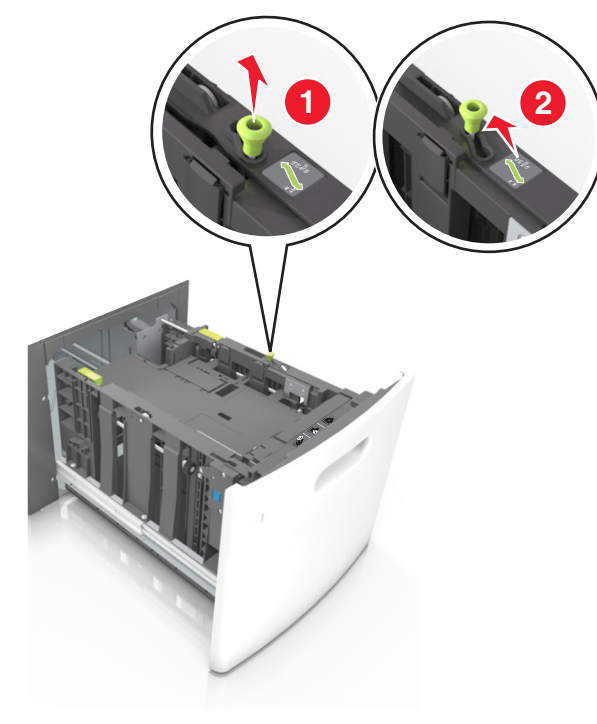

b A5 길이 고정대가 길이 고정대에 계속 연결되어 있으면 제 거합니다. A5 길이 고정대가 연결되어 있지 않으면 d 단계 로 진행합니다.

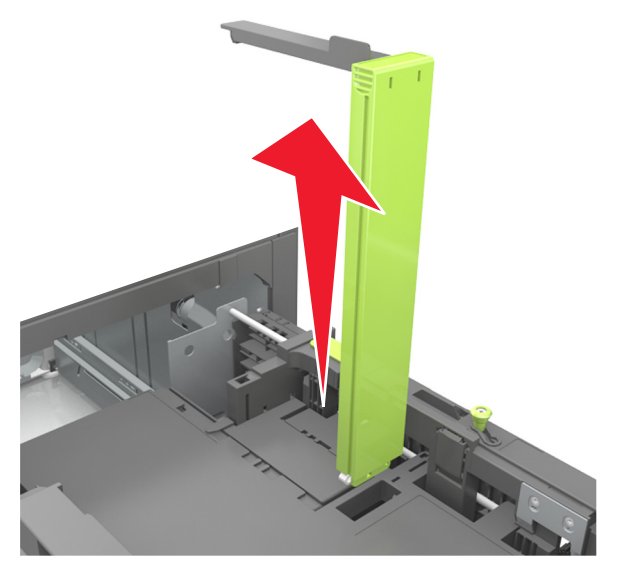

c 홀더에 A5 길이 고정대를 넣습니다.

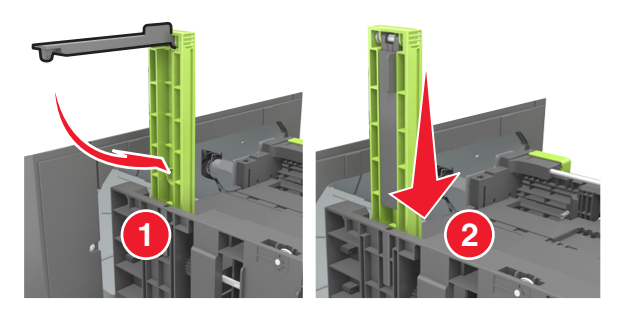

d 길이 고정대 탭을 누른 후 넣을 용지의 크기에 맞는 위치 로 *찰칵*하며 제자리로 들어갈 때까지 길이 고정대를 밉니 다.

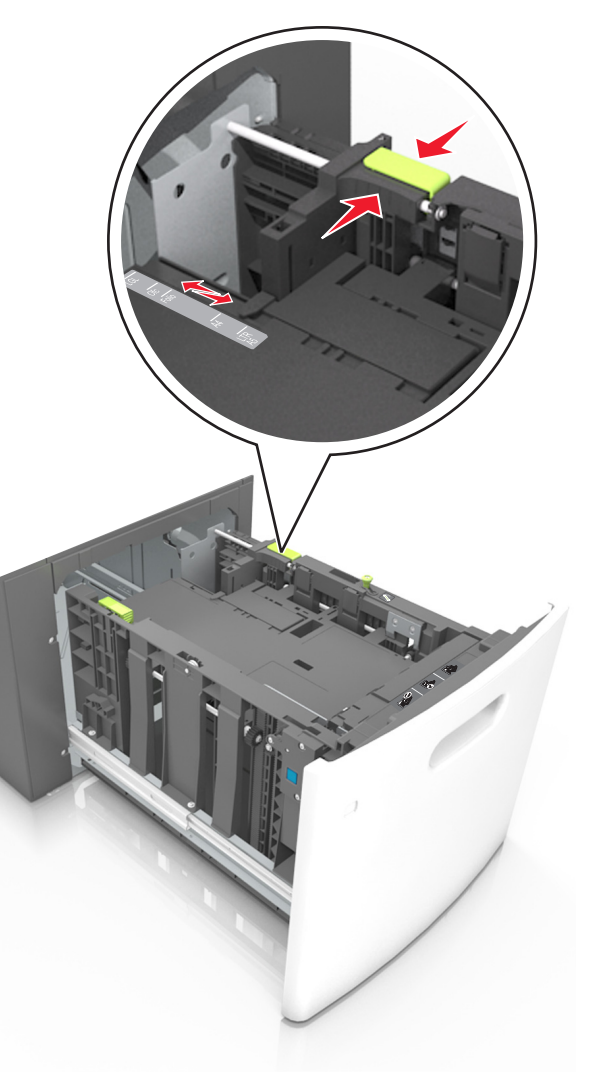

3 용지를 살짝 구부려 느슨하게 하고 파라락 넘겨 용지가 붙지 않도록 합니다. 용지를 접거나 구기지 마십시오. 평평한 바닥 위에서 용지의 가장자리가 고르게 되도록 다듬습니다.

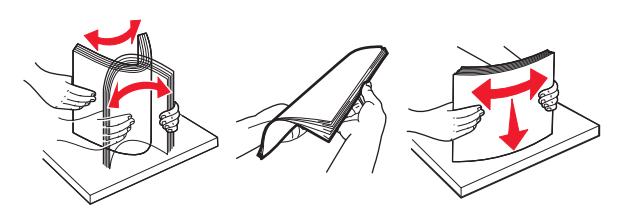

- 4 인쇄면이 아래로 오도록 용지를 넣습니다.
  - 참고: 용지를 올바르게 넣었는지 확인합니다.
  - 추가 스태플 마무리 장치가 설치되었는지 여부에 따라 레 터헤드 급지 방법이 다릅니다.

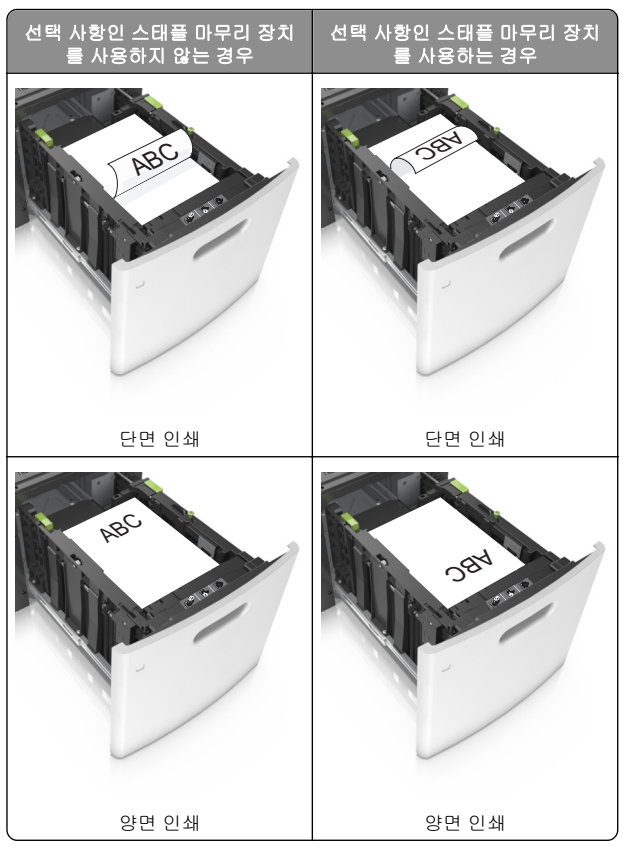

 스태플 마무리 장치에서 사용하기 위해 천공된 용지를 넣 는 경우에는 용지의 긴 가장자리에 있는 구멍이 트레이의 오른쪽에 오도록 하십시오.

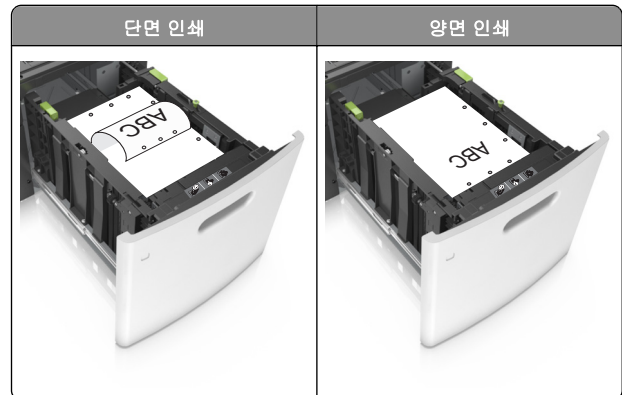

**참고:** 용지의 긴 가장자리에 있는 구멍이 트레이의 왼쪽 에 오면 용지가 걸릴 수 있습니다.

• 용지가 최대 용지 채움 표시 아래에 있는지 확인합니다.

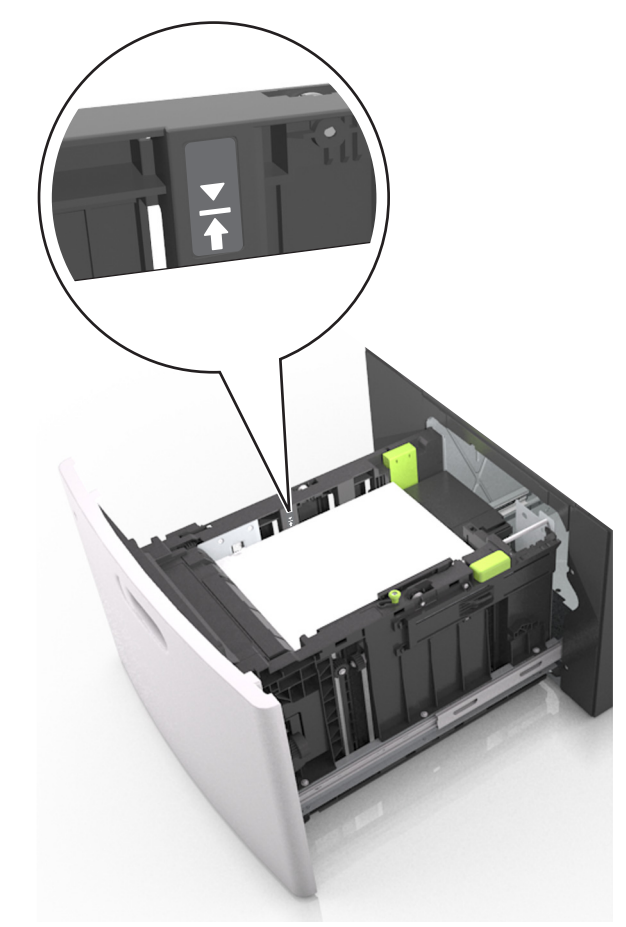

경고—손상 위험: 용지를 너무 가득 채우면 공급 장치에 서 용지 걸림이 발생할 수 있습니다.

5 용지함을 삽입합니다.

참고: 용지함에 용지를 아래로 누르면서 넣습니다.

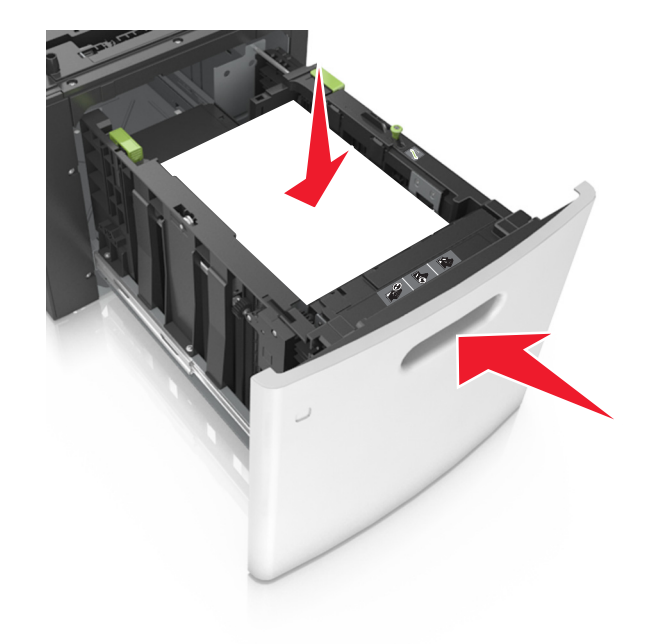

6 프린터 제어판의 용지 메뉴에서 용지함에 넣은 용지에 맞는 크 기 및 종류를 설정합니다.

**참고:** 용지 걸림 및 인쇄 품질 문제가 발생하지 않도록 올바 른 용지 크기 및 종류를 설정합니다.

## 다용도 공급 장치에 용지 넣기

1 다용도 공급 장치 문을 아래로 내립니다.

**참고:** 인쇄 중에 다용도 공급 장치를 설치하거나 닫지 마십 시오.

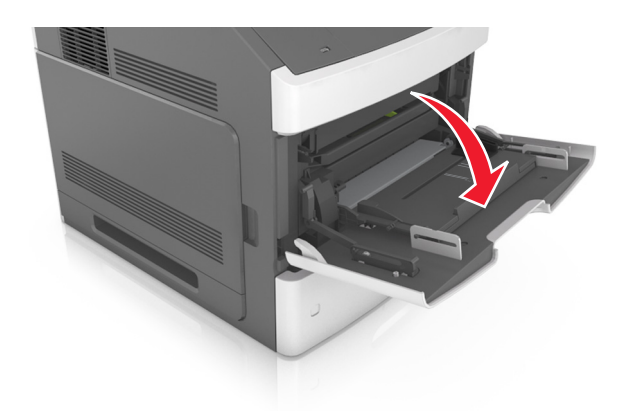

2 다용도 공급 장치의 받침대를 당깁니다.

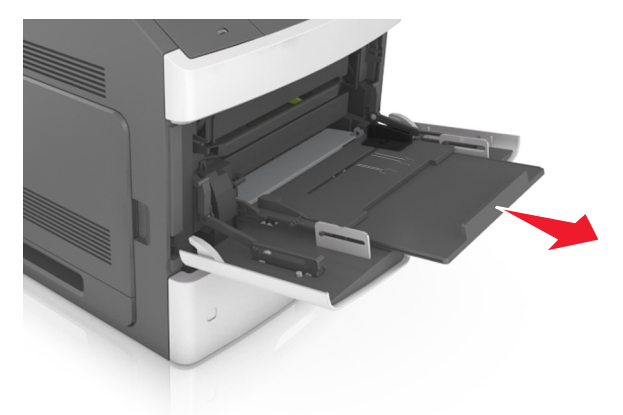

**참고:** 다용도 공급 장치가 끝까지 확장되고 열리도록 받침대 를 부드럽게 움직입니다. 3 넣을 용지 크기에 올바른 위치까지 폭 고정대를 밉니다.

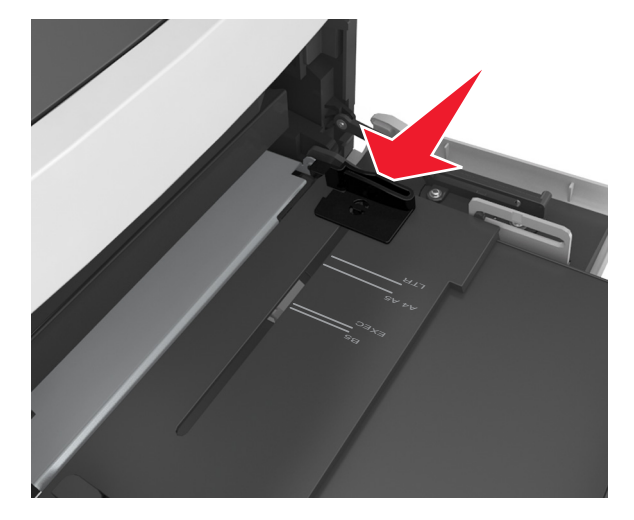

#### **참고:** 용지함 바닥에 있는 용지 크기 표시기를 사용하여 고 정대 위치를 조절합니다.

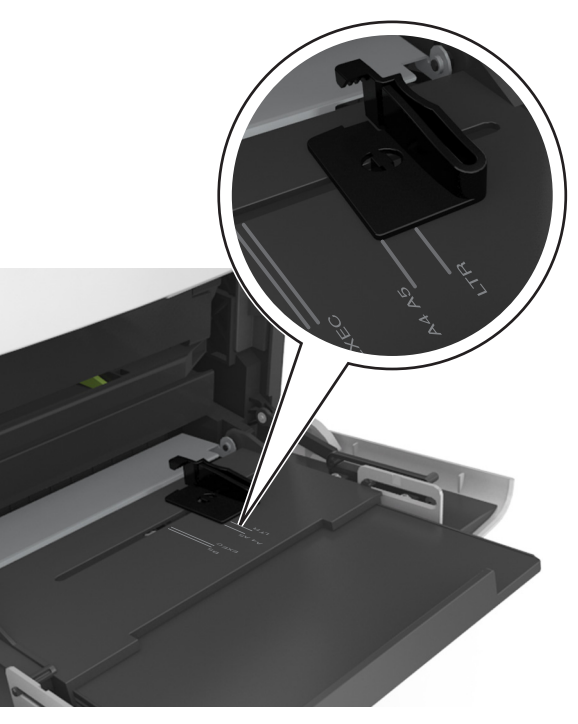

#### 4 넣을 용지 또는 특수 용지를 준비합니다.

 용지를 앞뒤로 구부려 용지 사이가 떨어지도록 하고 펼칩 니다. 용지를 접거나 구기지 마십시오. 평평한 바닥 위에 서 용지의 가장자리가 고르게 되도록 다듬습니다.

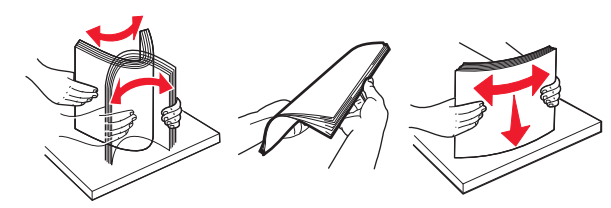

 투명 용지의 가장자리를 잡고 파라락 넘겨 용지가 서로 붙 지 않도록 합니다. 평평한 바닥 위에서 용지의 가장자리 가 고르게 되도록 다듬습니다.

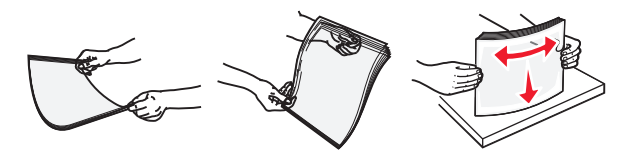

- **참고:** 투명 용지의 인쇄면을 만지지 않도록 합니다. 투명 용지가 긁히지 않도록 주의하십시오.
- 5 용지 또는 특수 용지를 넣습니다.

**참고:** 더 이상 들어가지 않을 때까지 용지를 다용도 급지대 에 살짝 밀어 넣습니다.

- 한 번에 한 가지 크기와 유형의 용지 또는 특수 매체만 넣 으십시오.
- 용지가 다용도 급지대에 구부러지거나 구겨지지 않은 상태 로 여유 있고 평평하게 놓이도록 하십시오.
- 추가 스태플 마무리 장치가 설치되었는지 여부에 따라 레 터헤드 급지 방법이 다릅니다.

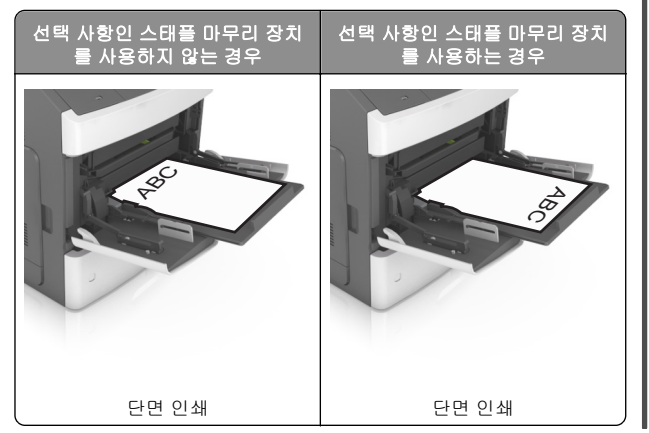

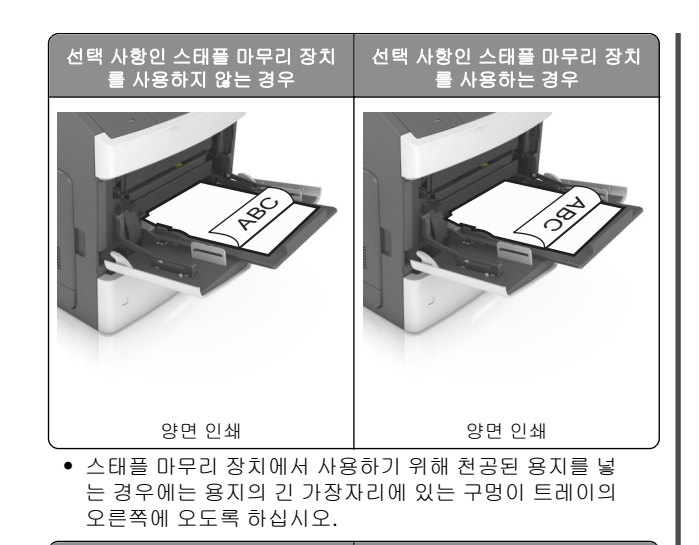

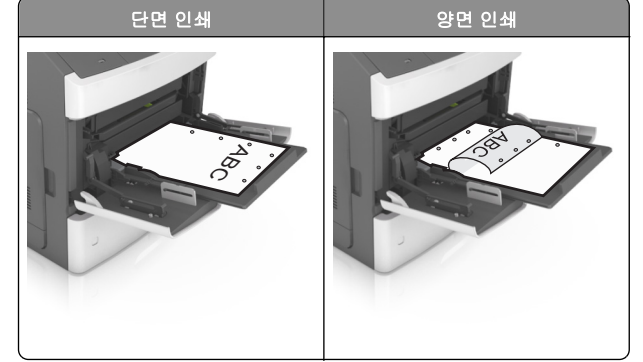

**참고:** 용지의 긴 가장자리에 있는 구멍이 트레이의 왼쪽 에 오면 용지가 걸릴 수 있습니다. 용지 또는 특수 매체가 최대 용지 채움 표시를 초과하지 않는지 확인합니다.

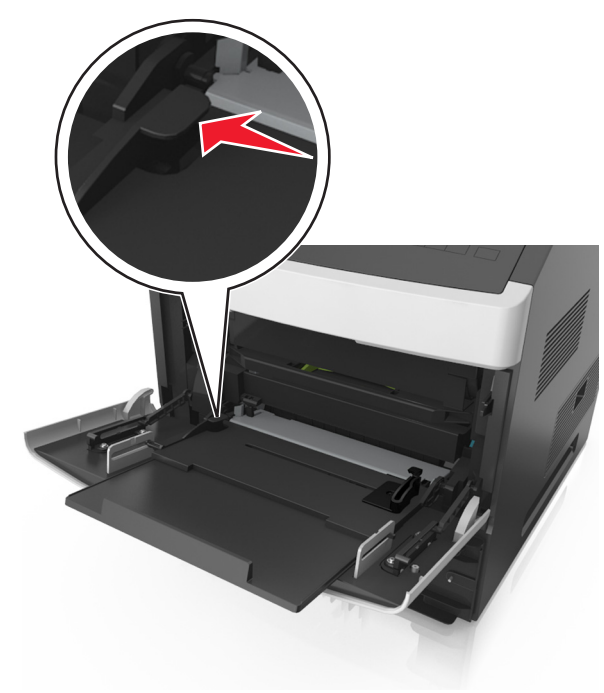

- **경고—손상 위험:** 공급 장치를 너무 많이 채우면 용지 걸 림이 발생할 수 있습니다.
- 6 사용자 정의 또는 Universal 용지의 경우 폭 가이드가 용지의 가장자리에 살짝 닿도록 조절합니다.
- 7 프린터 제어판의 용지 메뉴에서 용지함에 넣은 용지에 맞는 용 지 크기 및 종류를 설정합니다.

**참고:** 용지 걸림 및 인쇄 품질 문제가 발생하지 않도록 올바 른 용지 크기 및 종류를 설정합니다.

## 트레이 연결 및 분리

모든 용지함에서 용지 크기 및 용지 종류가 동일한 경우 프린터 가 이러한 용지함을 연결할 수 있습니다. 연결된 용지함 중 하나 가 비면 연결된 다음 용지함에서 용지를 급지합니다. 모든 고유 한 용지(예: 레터헤드 및 서로 다른 색상의 일반 용지)에 다른 사 용자 정의 유형 이름을 할당하여 해당 용지가 있는 용지함이 자동 으로 연결되지 않도록 하는 것이 좋습니다.

## 트레이 연결 및 분리

1 웹 브라우저를 열고 주소 필드에 프린터 IP 주소를 입력합니다.

#### 참고:

- 프린터 제어판에서 네트워크/포트 메뉴의 TCP/IP 섹션 에 있는 IP 주소를 확인합니다. IP 주소는 123.123.123.123 와 같이 점으로 구분된 네 개의 숫자 집 합으로 표시됩니다.
- 프록시 서버를 사용하는 경우, 웹 페이지를 올바르게 로 드하기 위해 일시적으로 비활성화합니다.

#### 2 설정 >용지 메뉴를 누릅니다.

- 3 연결하는 트레이의 용지 크기 및 용지 종류 설정을 변경합니 다.
  - 트레이를 연결하려면 연결할 트레이의 용지 크기 및 용지 종류 설정이 다른 트레이의 설정과 일치하는지 확인합니 다.
  - 트레이를 분리하려면 분리할 트레이의 용지 크기 또는 용 지 종류 설정이 다른 트레이의 설정과 일치하지 않는지 확 인합니다.

#### 4 제출을 클릭합니다.

**참고:** 프린터 제어판에서 용지 크기 및 용지 종류 설정을 변경할 수도 있습니다. 자세한 내용은 1 페이지의 "용지 크기 및 종류 설 정"을 참조하십시오.

경고—손상 위험: 용지함에 넣은 용지는 프린터에서 지정한 용 지 유형 이름과 일치해야 합니다. 퓨저의 온도는 지정된 용지 종 류에 따라 다릅니다. 설정을 올바르게 구성하지 않으면 인쇄 문 제가 발생할 수 있습니다.

#### 용지 유형에 사용자 정의 이름 만들기

#### 내장 웹 서버 사용

1 웹 브라우저를 열고 주소 필드에 프린터 IP 주소를 입력합니다.

#### 참고:

- 네트워크/포트 메뉴의 TCP/IP 섹션에서 프린터 IP 주소 를 확인합니다. IP 주소는 123.123.123 와 같이 점으 로 구분된 네 개의 숫자 집합으로 표시됩니다.
- 프록시 서버를 사용하는 경우, 웹 페이지를 올바르게 로 드하기 위해 일시적으로 비활성화합니다.

#### 2 설정 >용지 메뉴 >사용자 정의 이름을 누릅니다.

- 3 사용자 정의 이름을 선택한 다음 새 사용자 정의 용지 유형 이 름을 입력합니다.
- 4 제출을 클릭합니다.
- 5 사용자 정의 유형을 누른 다음 기존 사용자 정의 이름이 새 사 용자 정의 용지 유형 이름으로 대체되었는지 확인합니다.

#### 프린터 제어판 사용

1 프린터 제어판에서 다음으로 이동합니다.

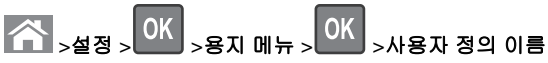

2 사용자 정의 이름을 선택한 다음 새 사용자 정의 용지 유형 이 름을 입력합니다.

# 3 OK 를 누릅니다

4 사용자 정의 유형을 누른 다음 기존 사용자 정의 이름이 새 사용자 정의 용지 유형 이름으로 대체되었는지 확인합니다.

### 사용자 정의 용지 유형 이름 지정

#### 내장 웹 서버 사용

1 웹 브라우저를 열고 주소 필드에 프린터 IP 주소를 입력합니다.

#### 참고:

- 네트워크/포트 메뉴의 TCP/IP 섹션에서 프린터 IP 주소 를 확인합니다. IP 주소는 123.123.123 와 같이 점으 로 구분된 네 개의 숫자 집합으로 표시됩니다.
- 프록시 서버를 사용하는 경우, 웹 페이지를 올바르게 로 드하기 위해 일시적으로 비활성화합니다.
- 2 설정 >용지 메뉴 >사용자 정의 이름을 누릅니다.
- **3** 용지 유형의 이름을입력한 후 **제출**을 누릅니다.
- 4 사용자 정의 유형을 선택하고, 올바른 용지 유형이 사용자 정의 이름과 연결되었는지 확인합니다.

**참고:** 일반 용지는 모든 사용자 정의 유형 이름에 대한 공장 출하 시 기본 용지 유형입니다.

#### 프린터 제어판 사용

1 프린터 제어판에서 다음 항목으로 이동합니다.

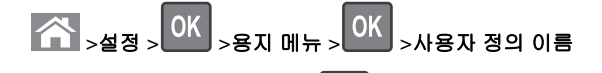

## 

## 사용자 정의 용지 유형 할당

#### 내장 웹 서버 사용

1 웹 브라우저를 열고 주소 필드에 프린터 IP 주소를 입력합니다.

#### 참고:

- 네트워크/포트 메뉴의 TCP/IP 섹션에서 프린터 IP 주소 를 확인합니다. IP 주소는 123.123.123.123 와 같이 점으 로 구분된 네 개의 숫자 집합으로 표시됩니다.
- 프록시 서버를 사용하는 경우, 웹 페이지를 올바르게 로 드하기 위해 일시적으로 비활성화합니다.
- 2 설정 >용지 메뉴 >사용자 정의 유형을 누릅니다.
- 3 사용자 정의 용지 유형 이름을 선택한 다음 용지 유형을 선택 합니다.

**참고:** 용지는 모든 사용자 정의 이름에 대한 공장 출하 시 기 본 용지 유형입니다.

4 제출을 클릭합니다.

#### 프린터 제어판 사용

1 프린터 제어판에서 다음으로 이동합니다.

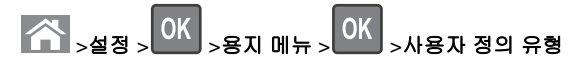

2 사용자 정의 용지 유형 이름을 선택한 다음 용지 유형을 선택 합니다.

**참고:** 용지는 모든 사용자 정의 이름에 대한 공장 출하 시 기 본 용지 유형입니다.

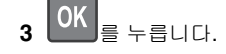

# 인쇄

## 문서 인쇄

- 프린터 제어판의 용지 메뉴에서 적재한 용지에 맞는 용지 유 형 및 크기를 설정합니다.
- **2** 인쇄 작업 전송:

#### Windows 사용자

- a 문서가 열린 상태에서 **파일 >인쇄**를 클릭합니다.
- b 속성, 기본 설정, 옵션 또는 설정을 누릅니다.
- C 필요에 따라 설정을 조정합니다.
- d 확인 > 인쇄를 누릅니다.

#### Macintosh 사용자

- a 페이지 설정 대화 상자에서 설정을 사용자 정의합니다.
  - 1 문서를 연 상태에서 **파일 >페이지 설정**을 선택합니다.
  - 2 용지 크기를 선택하거나 넣은 용지에 맞는 사용자 정 의 크기를 만듭니다.
  - **3 확인**을 누릅니다.
- **b** 인쇄 대화 상자에서 설정을 사용자 정의합니다.
  - 1 문서가 열린 상태에서 **파일 >인쇄**를 선택합니다. 필요한 경우 표시 삼각형을 눌러 기타 옵션을 봅니다.
  - 2 인쇄 대화 상자와 팝업 메뉴에서 필요에 따라 설정을 조 정합니다.

**참고:** 특정 용지 유형에 인쇄하려면 넣은 용지에 맞 게 용지 유형 설정을 조정하거나 적절한 용지함 또 는 공급 장치를 선택합니다.

3 인쇄를 누릅니다.

## 토너 농도 조정

#### Embedded Web Server 사용

1 웹 브라우저를 열고 주소 필드에 프린터의 IP 주소를 입력합니다.

#### 참고:

- 네트워크/포트 메뉴의 TCP/IP 섹션에서 프린터 IP 주소 를 확인합니다. IP 주소는 123.123.123 와 같이 점으 로 구분된 네 개의 숫자 집합으로 표시됩니다.
- 프록시 서버를 사용하는 경우, 웹 페이지를 올바르게 로 드하기 위해 일시적으로 비활성화합니다.

2 설정 >인쇄 설정 >품질 메뉴 >토너 농도를 누릅니다.
 3 토너 농도를 조정한 다음 제출을 누릅니다.

#### 프린터 제어판 사용

1 프린터 제어판에서 다음으로 이동합니다.

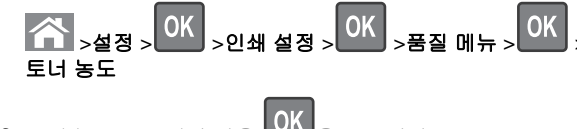

2 토너 농도를 조정한 다음 OK 을 누릅니다.

## 지원되는 플래시 드라이브 및 파일 유형

#### 참고:

- 고속 USB 플래시 드라이브는 최대 속도 표준을 지원해야 합니다. 저속 USB 장치는 지원되지 않습니다.
- USB 플래시 드라이브에서는 FAT(File Allocation Tables) 시 스템이 지원되어야 합니다. NTFS(New Technology File System) 또는 다른 파일 시스템으로 포맷된 장치는 지원되 지 않습니다.

| 권장되는 플래시 드라이버                                                                | 파일 유형                                                                                                    |
|------------------------------------------------------------------------------|----------------------------------------------------------------------------------------------------|
| 많은 플래시 드라이브가 프린터와 연결 사용 용도로<br>테스트를 거쳐 승인받았습니다. 자세한 내용은 프린<br>터 구입처에 문의하십시오. | 문서:<br>• .pdf<br>• .xps<br>이미지:<br>• .dcx<br>• .gif<br>• .jpeg 또는 .jpg<br>• .bmp<br>• .pcx<br>• .tiff 또는 .tif<br>• .png<br>• .fls |

## 플래시 드라이브에서 인쇄

#### 참고:

• 암호화된 PDF 파일을 인쇄할 때 프린터 제어판에서 파일 암 호를 입력하라는 메시지가 표시됩니다. 인쇄 권한이 없는 파일은 인쇄할 수 없습니다.
 1 플래시 드라이브를 USB 포트에 삽입합니다.

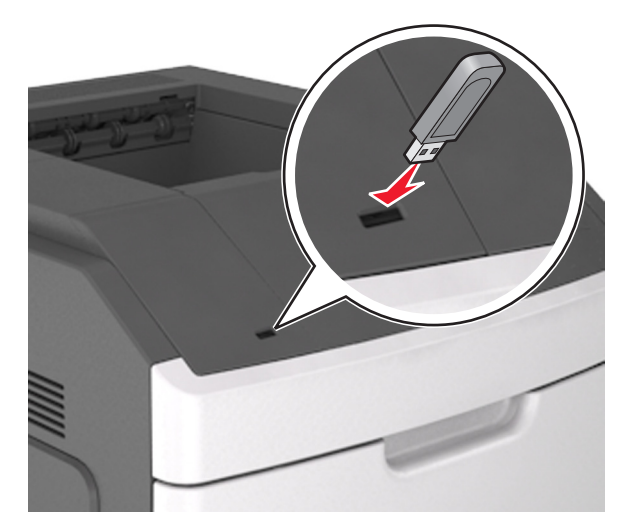

#### 참고:

- 플래시 드라이브를 설치하면 프린터 제어판과 보류 작업 아이콘에 플래시 드라이브 아이콘이 표시됩니다.
- 용지 걸림이 발생한 경우와 같이 프린터에 주의가 필요 한 때에 플래시 드라이브를 삽입하면 프린터에서 플래시 드라이브를 인식하지 못합니다.
- 프린터가 다른 인쇄 작업을 처리하는 동안 플래시 드라 이브를 삽입하면 사용 중 (Busy) 이 나타납니다. 이러한 인쇄 작업이 처리된 후, 플래시 드라이브의 문서가 인쇄 대기 작업 목록에 있는지 확인해야 할 수도 있습니다.

경고—손상 위험: 메모리 장치에서 인쇄 중, 읽기 중, 쓰기 중으로 표시된 영역의 프린터나 플래시 드라이브를 만지지 마십시오. 데이터가 손실될 수 있습니다.

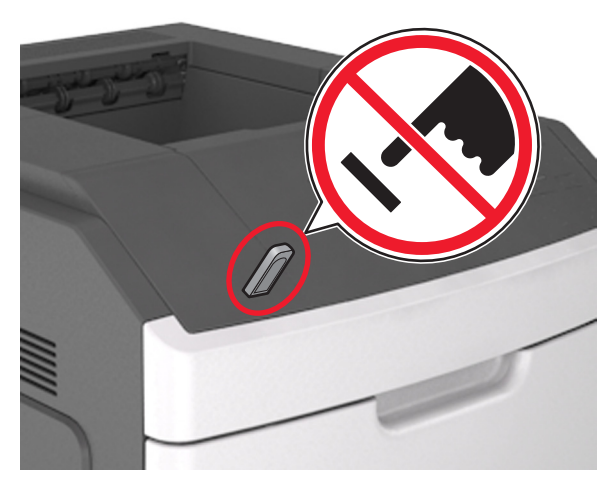

- 2 프린터 제어판에서 인쇄하려는 문서를 선택합니다.
- 3 왼쪽 또는 오른쪽 화살표 단추를 눌러 인쇄할 매수를 지정한
  - 후 OK 를 누릅니다.

#### 참고:

- 문서 인쇄가 완료되기 전까지는 USB 포트에서 플래시 드라이브를 분리하지 마십시오.
- 초기 USB 메뉴 화면을 종료해도 프린터에 플래시 드라 이브가 삽입되어 있는 경우 프린터 제어판에서 보류 작 업에 액세스하여 플래시 드라이브의 파일을 인쇄할 수 있습니다.

## 인쇄 작업 취소

#### 프린터 제어판에서 인쇄 작업 취소

프린터 제어판에서 🗙 > 이K을(를) 누릅니다.

#### 컴퓨터에서 인쇄 작업 취소

#### Windows 사용자

1 프린터 폴더를 엽니다.

#### Windows 8 의 경우

검색 창에서 run 을 입력한 후 다음 위치로 이동합니다.

앱 목록 >**실행** > control printers 입력 >**확인** 

#### Windows 7 또는 이전 버전의 경우

- a 💞를 누르거나, 시작을 누른 다음 실행을 누릅니다.
- b 검색 시작 또는 실행 대화 상자에서 control printers 를 입력합니다.
- **c Enter** 키를 누르거나 확인을 누릅니다.
- 2 프린터 아이콘을 두 번 누릅니다.
- 3 취소할 인쇄 작업을 선택합니다.
- 4 삭제를 누릅니다.

#### Macintosh 사용자의 경우

- 1 Apple 메뉴에서 다음 중 하나로 이동합니다.
  - 시스템 환경설정 >인쇄 및 스캔 > 프린터 선택 >인쇄 대기 열 열기
  - 시스템 환경설정 >인쇄 및 팩스 > 프린터 선택 >인쇄 대기 열 열기

2 프린터 창에서 취소하려는 인쇄 작업을 선택한 후 삭제합니다.

# 용지 걸림 해결

용지 및 특수 용지를 신중히 선택하고 올바르게 삽입하면 용지 걸 림을 줄일 수 있습니다. 자세한 내용은 12 페이지의 "용지 걸 림 예방"을 참조하십시오. 용지 걸림이 발생할 경우 이 장에서 설 명한 단계를 수행하십시오.

**참고:** 용지 걸림 복원의 기본값은 자동으로 설정되어 있습니다. 페이지 작업을 보류하는 데 필요한 메모리가 다른 프린터 작업 에 필요하지 않은 경우 용지 걸림 상태의 페이지를 다시 인쇄합 니다.

## 용지 걸림 예방

#### 용지를 올바르게 넣습니다.

• 트레이에 용지를 평평하게 넣었는지 확인하십시오.

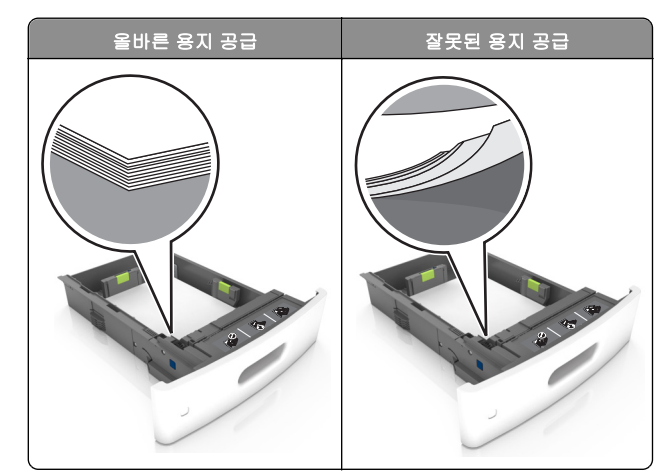

- 프린터가 인쇄 중인 경우 급지대를 제거하지 마십시오.
- 프린터가 인쇄 중인 경우 급지대에 용지를 공급하지 마십시 오. 인쇄 전에 용지를 넣거나 메시지가 표시될 때까지 기다리 십시오.
- 용지를 너무 많이 넣지 마십시오. 용지가 최대 용지 채움 표 시 아래에 있는지 확인합니다.
- 용지를 용지함에 밀어 넣지 마십시오. 그림과 같이 용지를 넣습니다.

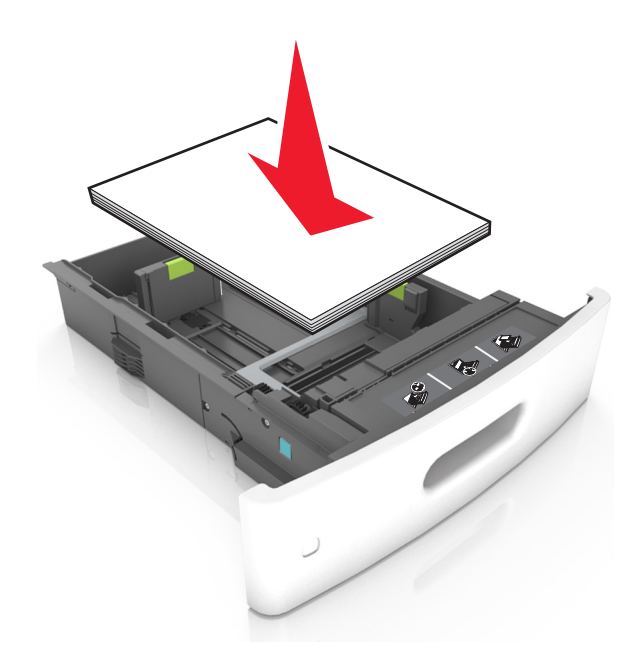

- 공급 장치 또는 다용도 공급 장치의 고정대가 올바른 위치에 있는지, 용지를 세게 누르고 있지 않은지 확인하십시오.
- 용지함에 용지를 넣은 후에는 용지함을 프린터에 끝까지 밀 어 넣으십시오.
- 스태플 마무리 장치에서 사용하기 위해 천공된 용지를 넣는 경 우에는 용지의 긴 가장자리에 있는 구멍이 트레이의 오른쪽 에 오도록 하십시오. 자세한 내용은 *사용 설명서*에서 "용지 및 특수 용지 급지 넣기" 섹션을 참조하십시오.

#### 편지 출력함 옵션에 올바른 용지 공급

 A4-, folio- 또는 legal-크기 용지를 사용하는 경우, 용지가 출력 함에 바르게 들어가도록 출력함 확장 부분을 완전히 조절합니 다.

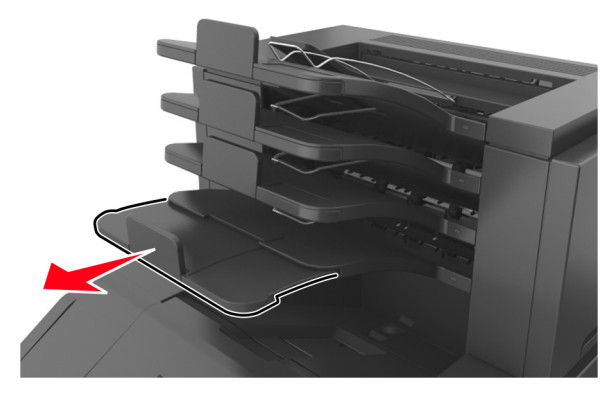

#### 참고:

- 출력함 확장 부분이 인쇄 용지 크기보다 짧을 경우 편지 출력함에서 용지가 걸릴 수 있습니다. 예를 들어, Legal 크기 용지를 인쇄하는 경우 출력함 확장 부분이 Letter 크 기에 맞춰져 있으면 용지가 걸립니다.
- 출력함 확장 부분이 인쇄 용지 크기보다 길 경우 가장자 리가 균일하지 않고 용지가 올바르게 쌓이지 않습니다. 예를 들어, Letter 크기 용지를 인쇄하는 경우 출력함 확 장 부분이 Legal 크기에 맞춰져 있으면 용지가 올바르게 쌓이지 않습니다.

 용지를 편지 출력함에 다시 넣어야 할 경우 용지를 출력함 받 침대 밑에 끼운 후 똑바로 밀어 넣으십시오.

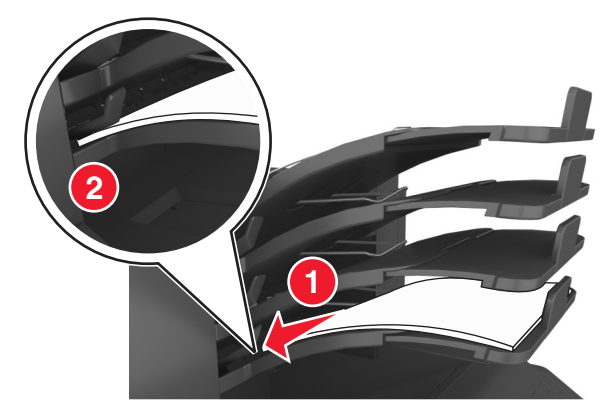

**참고:** 용지를 출력함 받침대 밑으로 넣지 않으면 출력함이 가득 차 용지가 걸릴 수 있습니다.

#### 권장 용지를 사용하십시오.

- 권장 용지 또는 특수 용지만 사용하십시오.
- 구겨지거나 접힌 용지, 젖은 용지, 구부러지거나 휘어진 용지 를 넣지 마십시오.
- 용지를 앞뒤로 살짝 구부려 느슨하게 하고 파라락 넘겨 용지 가 붙지 않도록 합니다. 용지를 접거나 구기지 마십시오. 평평 한 바닥 위에서 용지의 가장자리가 고르게 되도록 다듬습니다.

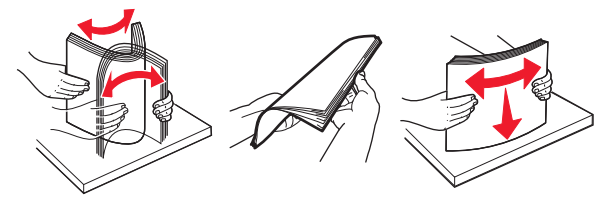

- 손으로 절단하거나 다듬은 용지는 사용하지 마십시오.
- 동일한 용지함에 용지 크기, 무게 또는 유형을 혼합하여 넣지 마십시오.
- 용지 크기 및 종류가 컴퓨터 또는 프린터 제어판에서 올바르 게 설정되었는지 확인합니다.
- 제조업체 권장 사항에 따라 용지를 보관하십시오.

## 용지 걸림 메시지 및 위치 이해

용지 걸림이 발생하면 프린터 디스플레이에 용지 걸림 위치와 정 보를 표시하는 메시지가 나타납니다. 디스플레이에 표시된 도어, 덮개, 트레이를 열고 걸린 용지를 제거합니다.

#### 참고:

- 용지 걸림 도우미가 켜기로 설정된 경우 디스플레이에 용지 폐기가 나타나며 걸린 용지가 제거된 후 프린터에서 표준 출 력함으로 빈 용지나 일부 인쇄된 용지를 배출합니다. 인쇄물 에서 빈 페이지를 확인합니다.
- 용지 걸림 복구가 켜기나 자동으로 설정되어 있는 경우 프린 터에서 용지 걸림으로 인쇄하지 못한 페이지를 다시 인쇄합 니다. 하지만 자동 설정은 프린터 메모리 용량에 여유가 있 는 경우에만 용지 걸림으로 인쇄하지 못한 페이지를 다시 인 쇄합니다.

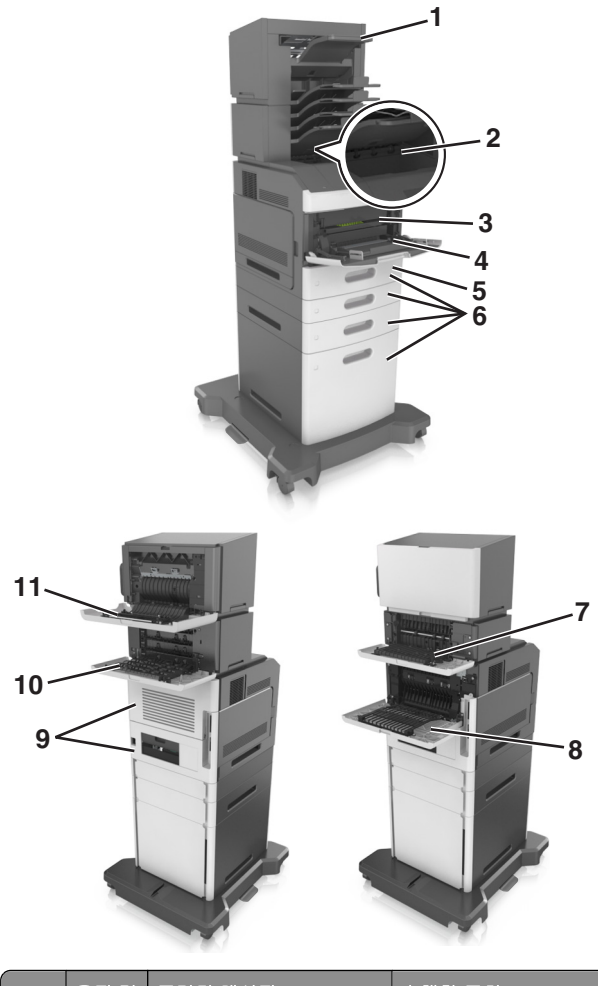

|   | 용지 걸<br>림 위치     | 프린터 메시지                                                              | 수행할 조치                                                                          |
|---|------------------|----------------------------------------------------------------------|---------------------------------------------------------------------------------|
| 1 | 스태플<br>러 마무<br>리 | [x]-용지 걸림, 용지를 제거<br>하고 스태플러 덮개 열<br>기. 출력함에 용지 남아 있<br>음. [455-457] | 스태플러 출력함에서 용<br>지를 꺼내고 스태플러 덮<br>개를 열고 스태플러 카트<br>리지를 꺼낸 다음, 걸린 스<br>태플을 제거합니다. |
| 2 | 표준 출<br>력함       | [x]-용지 걸림, 표준 출력함<br>의 걸림 제거. [203]                                  | 표준 출력함에서 걸린 용<br>지를 제거합니다.                                                      |

|    | 용지 걸<br>림 위치                      | 프린터 메시지                                                                | 수행할 조치                                                                   |
|----|-----------------------------------|------------------------------------------------------------------------|--------------------------------------------------------------------------|
| 3  | 프린터<br>내부                         | [x]-용지 걸림, 전면 덮개를<br>들어올려 카트리지 분<br>리. [200-201]                       | 전면 덮개와 다용도 공급<br>장치를 열고 토너 카트리<br>지와 이미징 장치를 꺼낸<br>다음, 걸린 용지를 제거합<br>니다. |
| 4  | 다용도<br>급지 장<br>치                  | [x]-용지 걸림, 수동 공급 장<br>치 분리. [250]                                      | 다용도 공급 장치에 있는<br>용지를 모두 제거한 다음<br>걸린 용지를 제거합니다.                          |
| 5  | 양면 인<br>쇄 장치<br>영역                | [x]-용지 걸림, 용지함 1 을<br>분리하여 양면 장치 청<br>소. [235-239]                     | 용지함 1 을 완전히 당겨<br>빼내고 전면 양면 장치를<br>아래로 누른 다음, 걸린 용<br>지를 제거합니다.          |
| 6  | 트레이                               | [x]-용지 걸림, 트레이 [x] 열<br>기. [24x]                                       | 지정된 트레이를 당기고<br>걸린 용지를 제거합니다.                                            |
| 7  | 출력 확<br>장장치                       | [x]-용지 걸림, 용지를 제거<br>하고 확장장치 후면 덮개 열<br>기. 출력함에 용지가 남아<br>있음. [41y.xx] | 출력 확장장치의 후면 덮<br>개를 열고 걸린 용지를 제<br>거합니다.                                 |
| 8  | 상단 후<br>면 덮개                      | [x]-용지 걸림, 상단 후면 덮<br>개 열기. [202]                                      | 프린터의 후면 덮개를 열<br>고 걸린 용지를 제거합니<br>다.                                     |
| 9  | 상단 덮<br>개 및<br>후면 양<br>면 인쇄<br>영역 | [x]-용지 걸림, 상단 및 하단<br>후면 덮개 열기. [231-234]                              | 프린터의 후면 덮개와 후<br>면 양면 인쇄 영역을 열고<br>걸린 용지를 제거합니다.                         |
| 10 | 편지함                               | [x]-용지 걸림, 용지를 제거<br>하고 편지함 후면 덮개 열<br>기. 출력함에 용지가 남아<br>있음. [43y.xx]  | 프린터의 후면 덮개를 열<br>고 걸린 용지를 제거합니<br>다.                                     |
| 11 | 마무리<br>장치 후<br>면 덮개               | [x]-용지 걸림, 용지를 제거<br>하고 마무리 장치 후면 덮<br>개 열기. 출력함에 용지 남<br>아 있음. [451]  | 마무리 장치의 후면 덮개<br>를 열고 걸린 용지를 제거<br>합니다.                                  |

# [x]-용지 걸림, 전면 덮개를 들어올려 카 트리지 분리 [200-201]

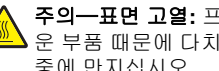

주의—표면 고열: 프린터 내부가 뜨거울 수 있습니다. 뜨거 운 부품 때문에 다치지 않도록 표면이 식도록 두었다가 나 중에 만지십시오.

1 전면 덮개를 들어올리고 다용도 공급 장치의 문을 아래로 내 립니다.

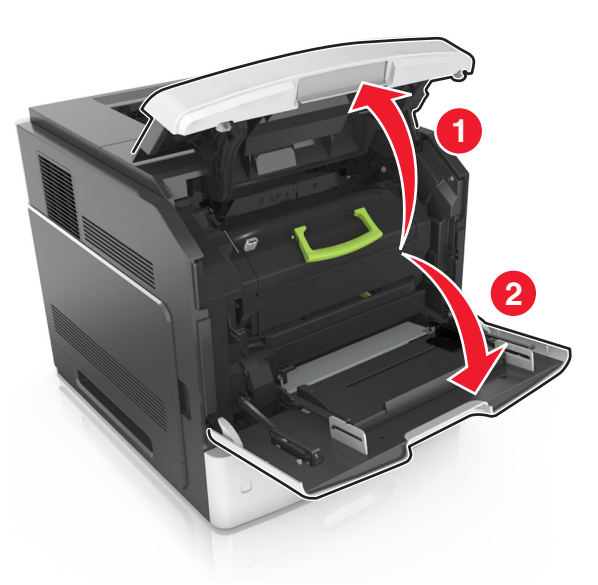

2 파란색 핸들을 올리고 토너 카트리지를 잡아당겨 프린터에서 빼냅니다.

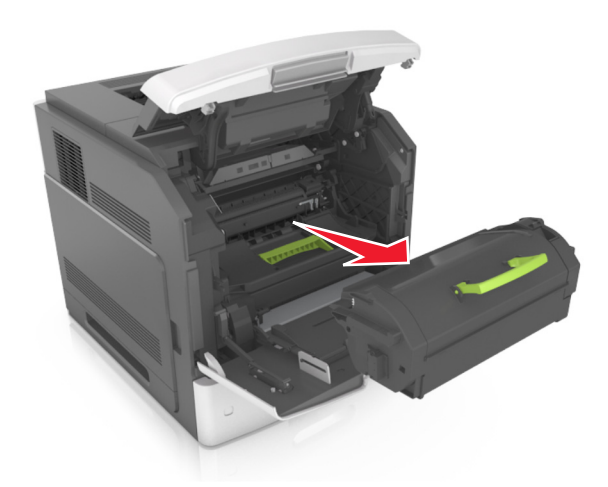

- 3 토너 카트리지를 옆에 놓습니다.
- 4 파란색 핸들을 올리고 이미징 장치를 잡아당겨 프린터에서 빼 냅니다.

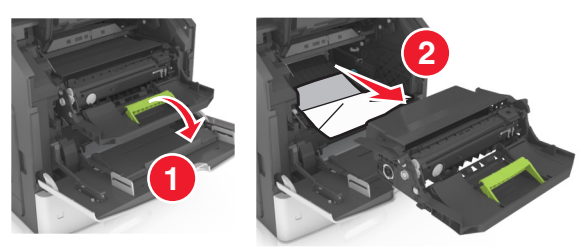

5 이미징 장치를 평평하고 매끄러운 표면 위에 둡니다.

경고—손상 위험: 이미징 장치를 직사광선에 10 분 이상 노 출시키지 마십시오. 오랜 기간 동안 빛에 노출되면 인쇄 품 질 문제가 발생할 수 있습니다.

경고—손상 위험: 광전도체 드럼을 만지지 마십시오. 그럴 경우 이후 인쇄 작업의 인쇄 품질에 영향을 줄 수 있습니다.

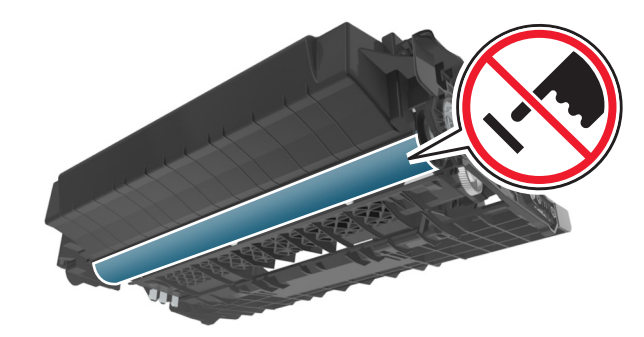

- 6 걸린 용지를 조심스럽게 오른쪽으로 잡아당겨 프린터에서 제 거합니다.
  - **참고:** 용지 조각도 모두 제거해야 합니다.

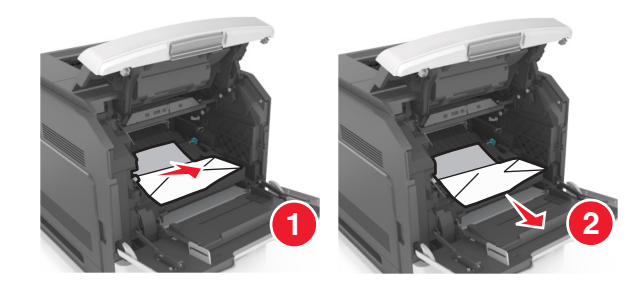

경고—손상 위험: 걸린 용지에 토너 가루가 묻어 있어 옷과 피부를 더럽힐 수 있습니다.

7 이미징 장치를 설치합니다.

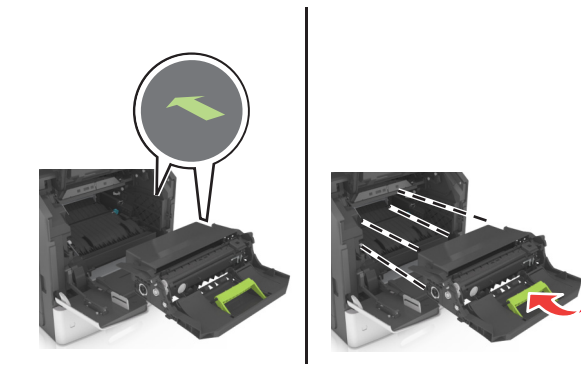

참고: 프린터 측면의 화살표를 가이드로 사용합니다.

8 카트리지를 프린터에 삽입한 다음 파란색 핸들을 다시 제자리 로 밀어 넣습니다.

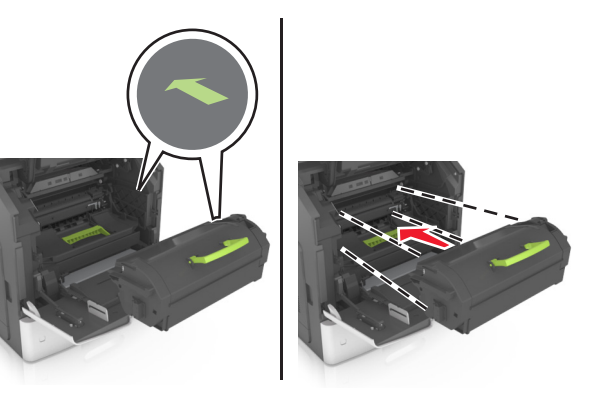

참고:

- 토너 카트리지의 가이드에 있는 화살표를 프린터의 화살 표에 맞춥니다.
- 카트리지를 완전히 밀어 넣었는지 확인합니다.
- 9 다용도 공급 장치 덮개 및 전면 덮개를 닫습니다.

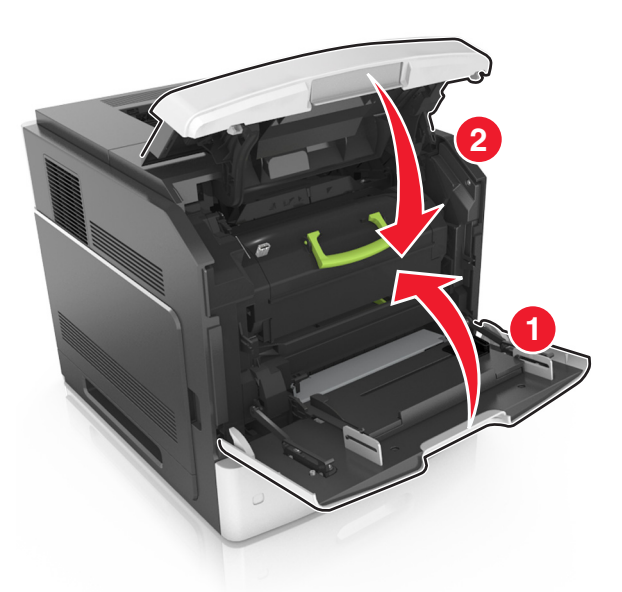

 10 메시지를 지우고 인쇄를 계속하려면 다음을 선택합니다. >

 0K

 >걸린 용지를 꺼내고 확인을 누릅니다 >

 0K

## [x]-용지 걸림, 상단 후면 덮개 열 기 [202]

주의-표면 고열: 프린터 내부가 뜨거울 수 있습니다. 뜨거 운 부품 때문에 다치지 않도록 표면이 식도록 두었다가 나 중에 만지십시오.

1 후면 덮개를 아래로 당깁니다.

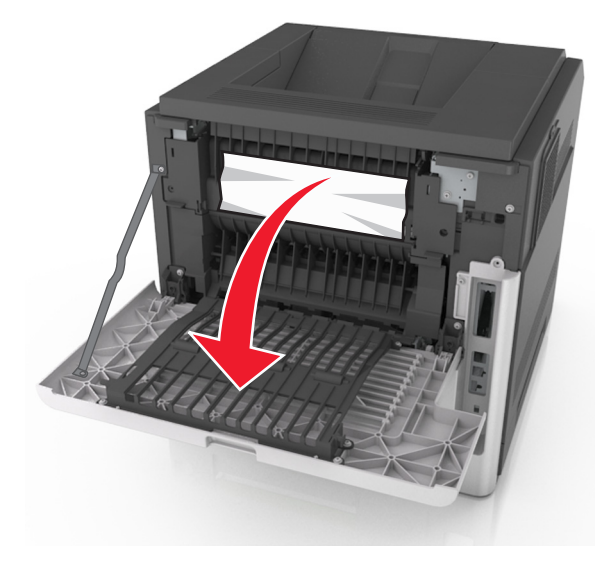

2 걸린 용지를 양쪽에서 단단히 잡고 살짝 당겨 빼냅니다.
 참고: 용지 조각도 모두 제거해야 합니다.

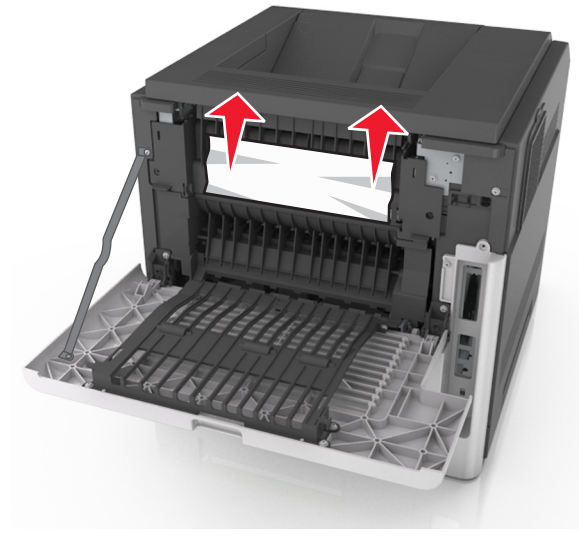

3 후면 덮개를 닫습니다.

4 메시지를 지우고 인쇄를 계속하려면 다음을 선택합니다. >

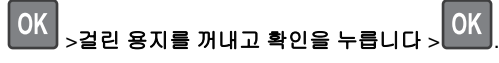

[x]-용지 걸림, 상/하단 후면 덮개 열 기 [231-234]

주의-표면 고열: 프린터 내부가 뜨거울 수 있습니다. 뜨거 운 부품 때문에 다치지 않도록 표면이 식도록 두었다가 나 중에 만지십시오. 1 후면 덮개를 아래로 당깁니다.

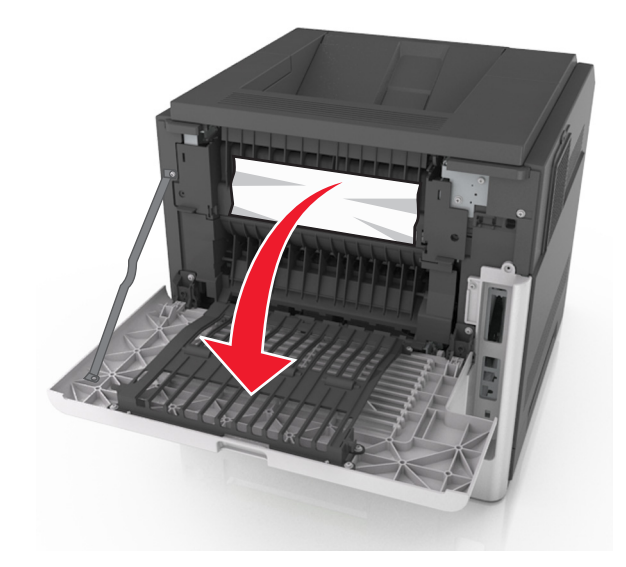

2 걸린 용지를 양쪽에서 단단히 잡고 살짝 당겨 빼냅니다.
 참고: 용지 조각도 모두 제거해야 합니다.

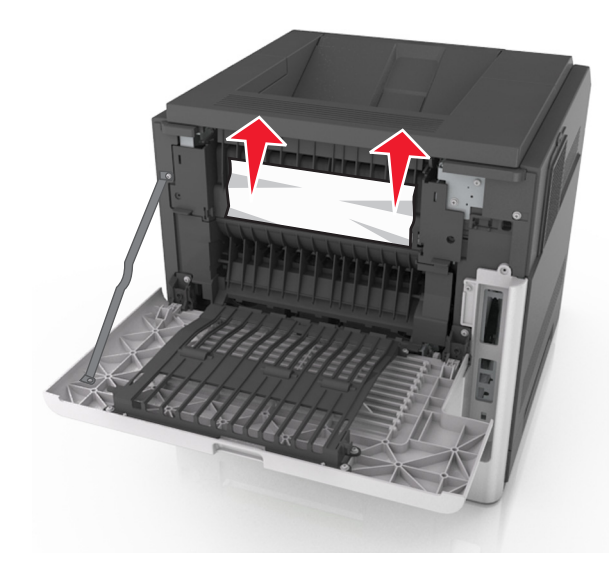

3 후면 덮개를 닫습니다.

#### 4 표준 트레이의 뒷면을 밉니다.

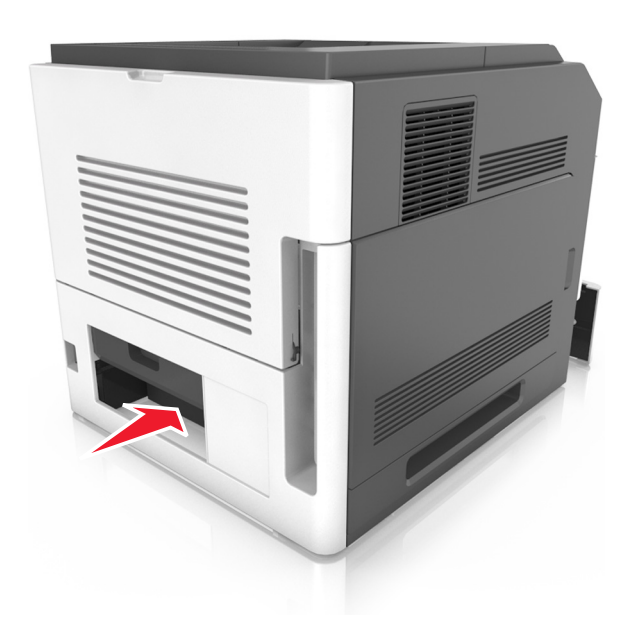

5 후면 양면 장치 덮개를 누른 후, 걸린 용지를 단단히 잡고 조심 스럽게 밖으로 잡아당깁니다.

참고: 용지 조각도 모두 제거해야 합니다.

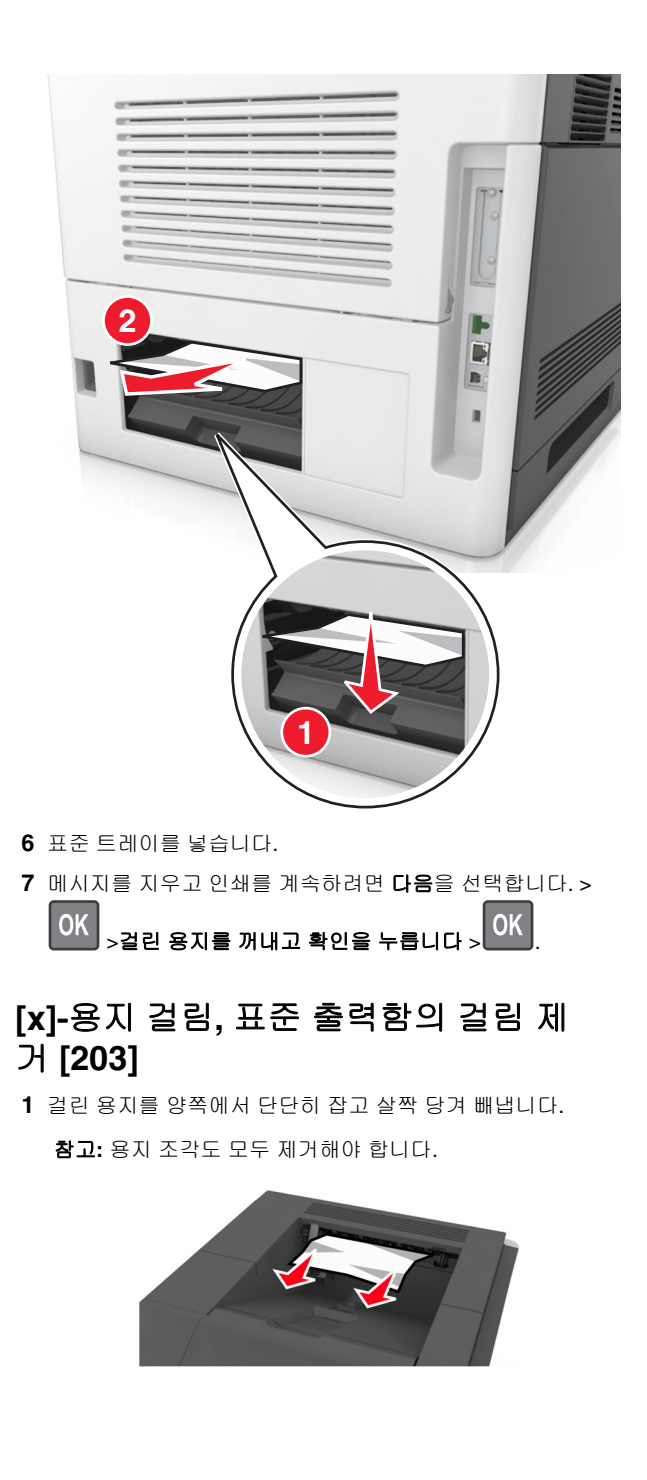

 2
 메시지를 지우고 인쇄를 계속하려면 다음을 선택합니다. >

 OK
 >걸린 용지를 꺼내고 확인을 누릅니다 >

## [x]-용지 걸림, 용지함 1 을 분리하여 양 면 장치 청소 [235-239]

1 용지함을 약간 들어올려 밖으로 완전히 빼냅니다.

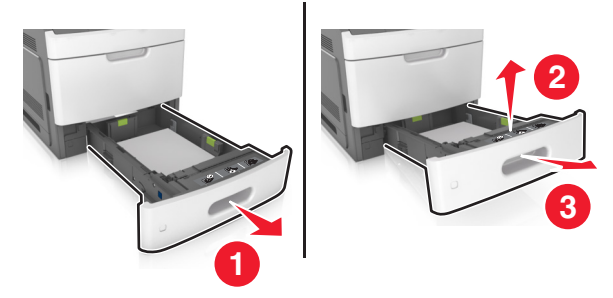

2 전면 양면 장치 덮개를 누른 후, 걸린 용지를 단단히 잡고 조심 스럽게 오른쪽으로 잡아당겨 프린터 밖으로 빼냅니다.

참고: 용지 조각도 모두 제거해야 합니다.

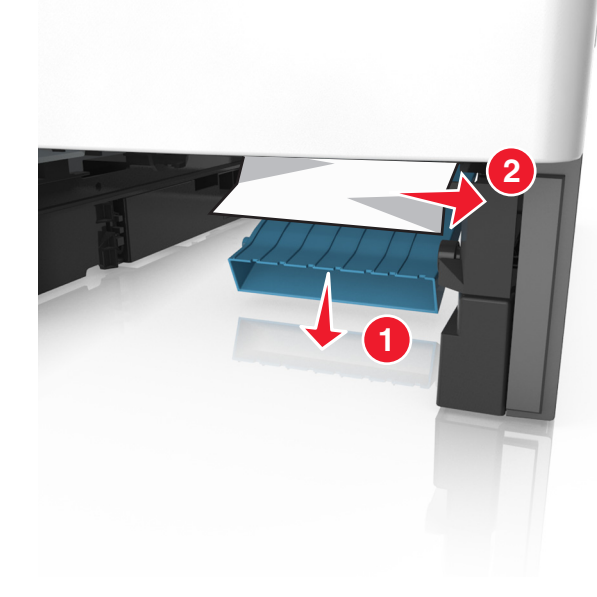

3 용지함을 삽입합니다.

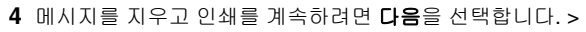

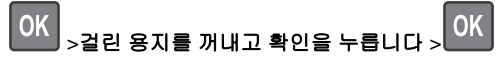

# [x]-용지 걸림, 용지함 [x] 열기 [24x]

프린터 디스플레이에 표시된 용지함을 확인합니다.
 용지함을 약간 들어올려 밖으로 완전히 빼냅니다.

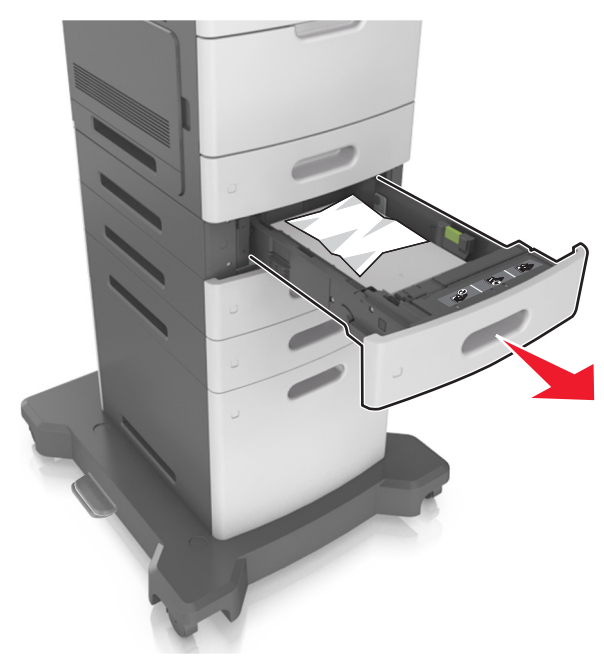

3 걸린 용지를 양쪽에서 단단히 잡고 살짝 당겨 빼냅니다.

참고: 용지 조각도 모두 제거해야 합니다.

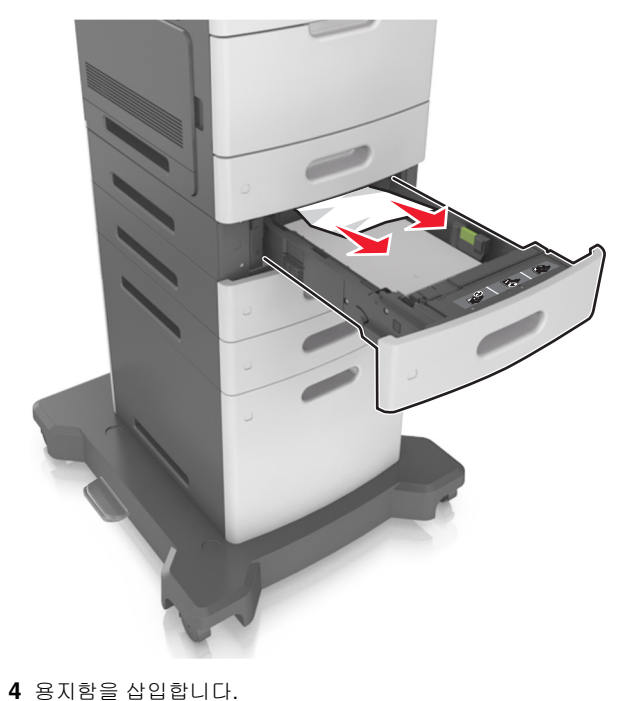

 5
 메시지를 지우고 인쇄를 계속하려면 다음을 선택합니다. >

 0K
 >걸린 용지를 꺼내고 확인을 누릅니다 >

## [x]-용지 걸림, 수동 공급 장치 분 리 [250]

1 다용도 급지대에서 걸린 용지를 양쪽에서 단단히 잡고 살짝 당 겨 빼냅니다.

참고: 용지 조각도 모두 제거해야 합니다.

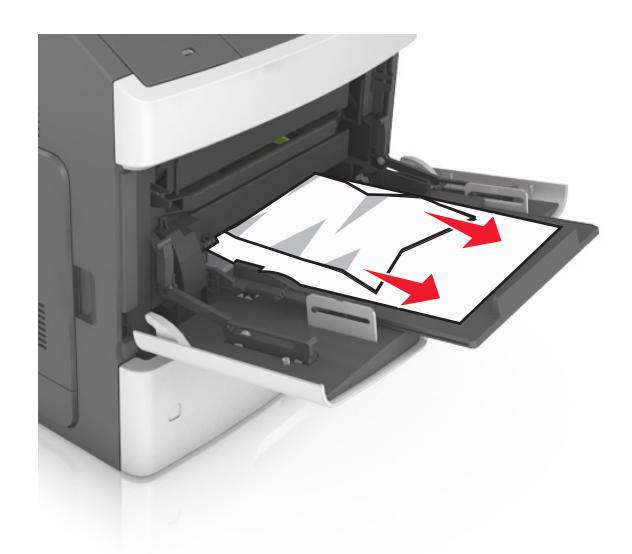

- 2 용지를 앞뒤로 살짝 구부려 느슨하게 하고 파라락 넘겨 용지 가 붙지 않도록 합니다. 용지를 접거나 구기지 마십시오. 평평 한 바닥 위에서 용지의 가장자리가 고르게 되도록 다듬습니다.
- 3 용지를 다용도 급지대에 다시 넣습니다.
- 4 용지 가이드를 용지의 가장자리에 살짝 닿을 때까지 밉니다.

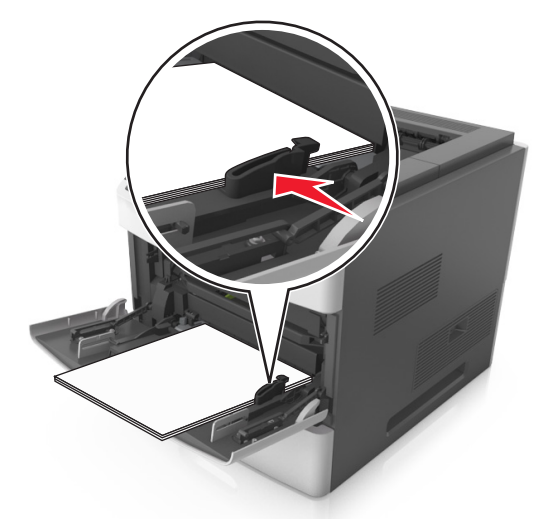

#### 5 메시지를 지우고 인쇄를 계속하려면 다음을 선택합니다. >

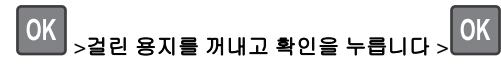

## [x]-용지 걸림, 용지를 제거하고 스태플 러 덮개 열기. 출력함에 용지 남아 있 음. [455-457]

1 스태플러 출력함에서 걸린 용지를 양쪽에서 단단히 잡고 살 짝 당겨 빼냅니다.

참고: 용지 조각도 모두 제거해야 합니다.

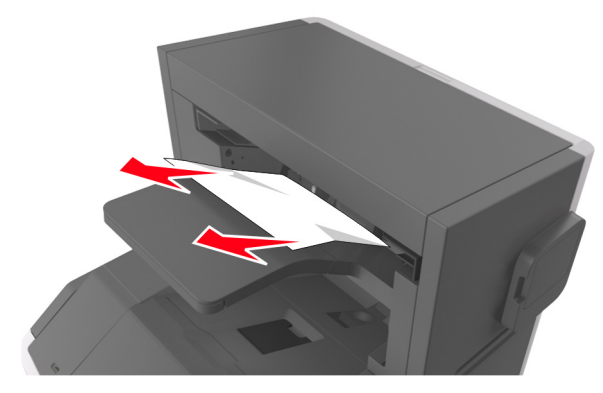

2 스태플러 덮개를 엽니다.

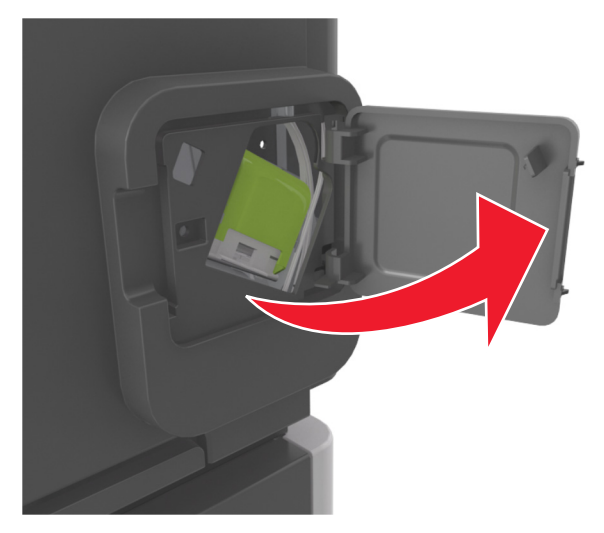

3 스태플 카트리지 홀더의 래치를 아래로 잡아당긴 후 홀더를 당 겨 프린터에서 뺍니다.

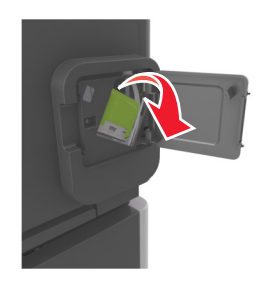

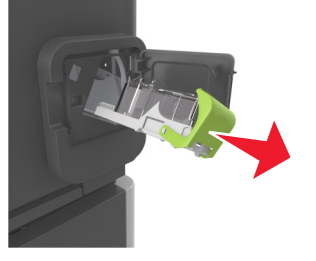

4 금속 탭을 사용하여 스테이플 보호대를 들어올린 다음 느슨해 진 스테이플을 모두 제거합니다.

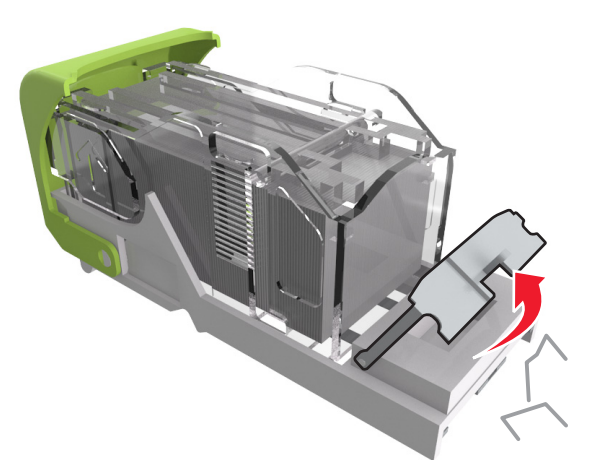

5 스태플 보호대가 찰칵하며 제자리로 들어갈 때까지 아래로 누 릅니다.

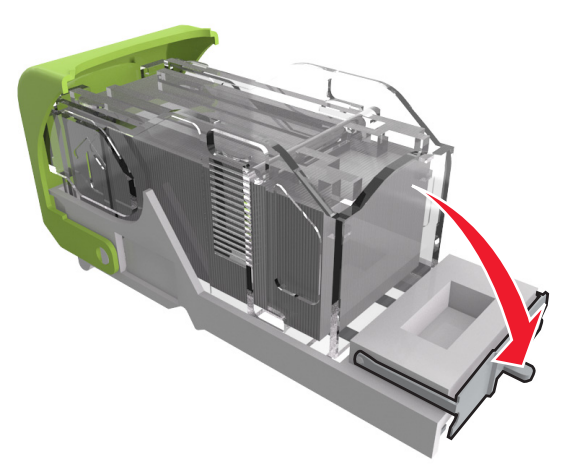

6 스태플을 메탈 브래킷 쪽으로 밉니다.

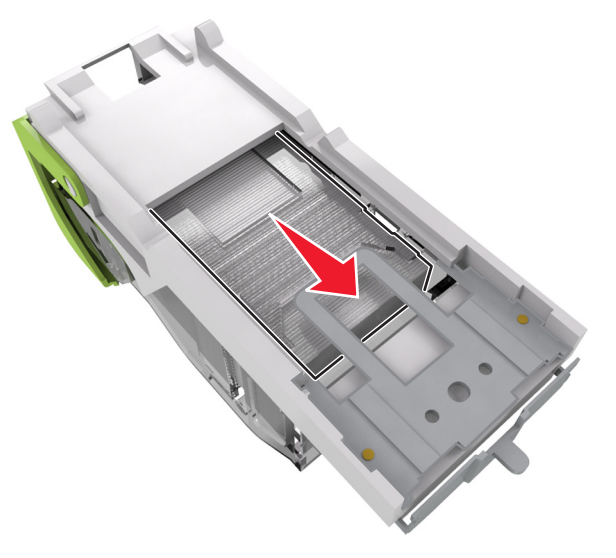

참고: 스태플이 카트리지 후면에 있으면 카트리지를 아래로 흔들어 스태플이 메탈 브래킷 근처에 오도록 합니다.

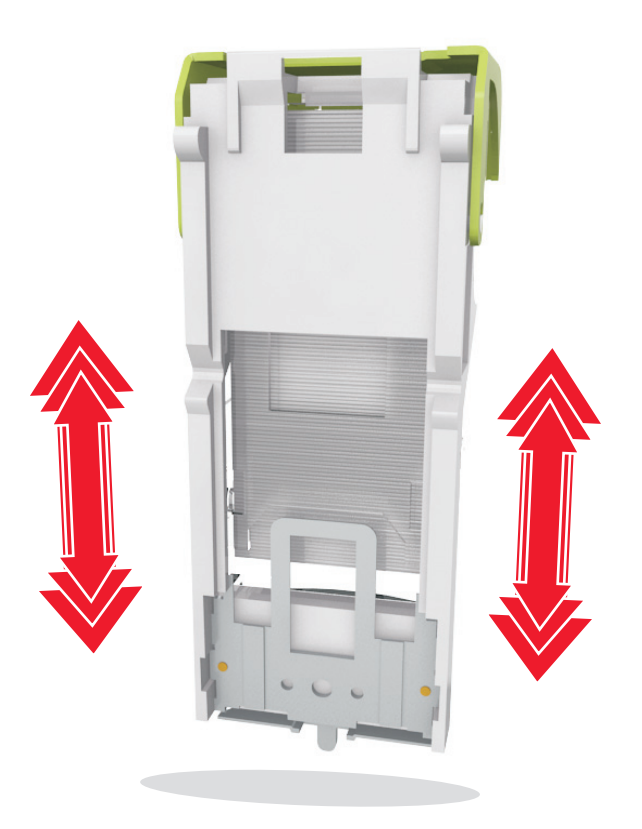

경고—손상 위험: 딱딱한 면에 놓고 카트리지를 사용하지 마 십시오. 카트리지가 손상될 수 있습니다.

- 7 카트리지 홀더가 찰칵하며 제자리로 들어갈 때까지 스테이플 러로 다시 확실하게 밀어 넣습니다.
- 8 스태플러 개폐구를 닫습니다.
- 9 메시지를 지우고 인쇄를 계속하려면 다음을 선택합니다. >

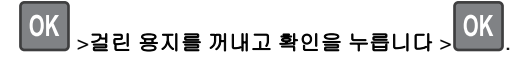

[x]-용지 걸림, 용지를 제거하고 마무리 장치 후면 덮개 열기. 출력함에 용지 남 아 있음. [451]

1 후면 스태플 마무리 장치 덮개를 엽니다.

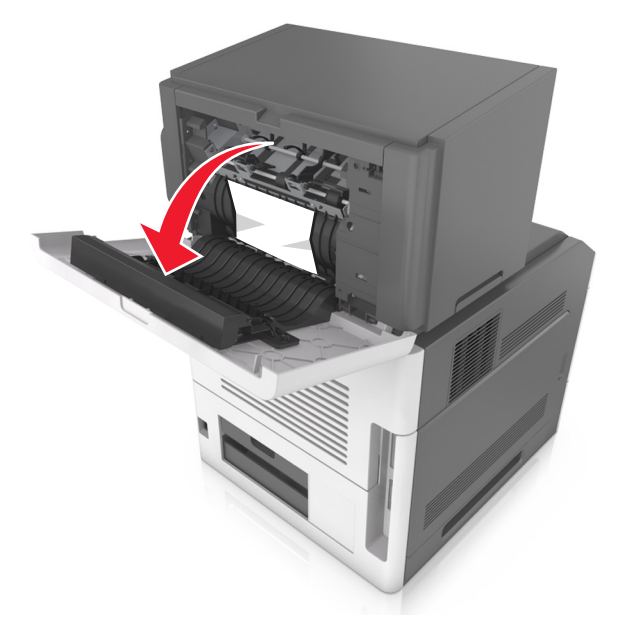

2 걸린 용지를 양쪽에서 단단히 잡고 살짝 당겨 빼냅니다.
 참고: 용지 조각도 모두 제거해야 합니다.

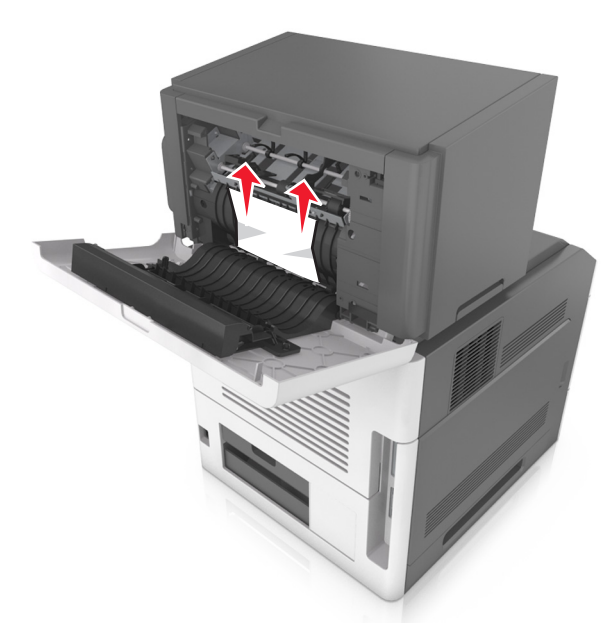

- 3 마무리 장치 덮개를 닫습니다.
- 4 메시지를 지우고 인쇄를 계속하려면 다음을 선택합니다. >

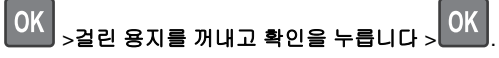

## [x]-용지 걸림, 용지를 제거하고 편지함 후면 덮개 열기. 출력함에 용지가 남아 있음. [43y.xx]

1 편지함 후면 덮개를 엽니다.

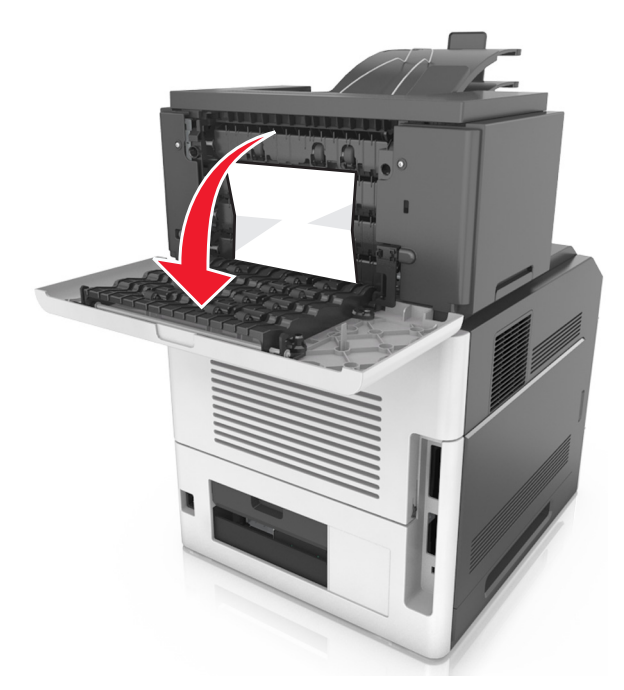

2 걸린 용지를 양쪽에서 단단히 잡고 살짝 당겨 빼냅니다.
 참고: 용지 조각도 모두 제거해야 합니다.

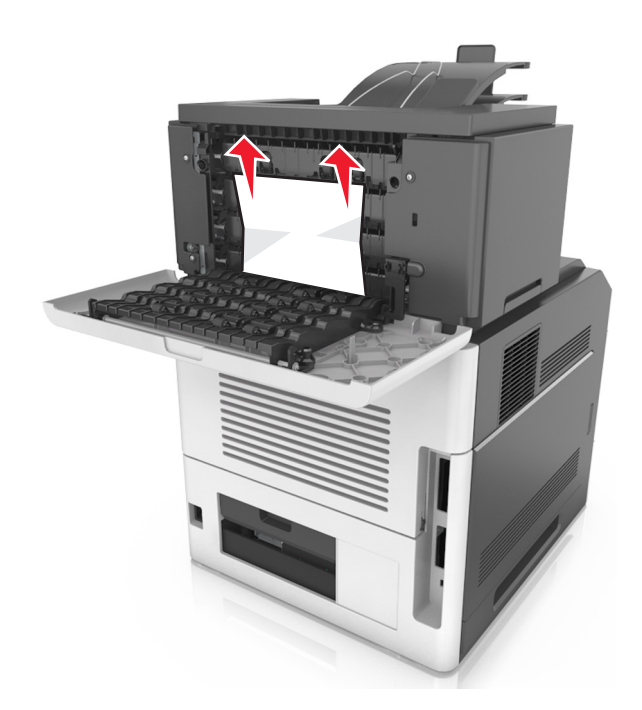

- 3 편지함 후면 덮개를 닫습니다.
- 4 편지 출력함에 용지가 걸린 경우, 걸린 용지를 단단히 잡고 살 짝 당겨 빼냅니다.
  - 참고: 용지 조각도 모두 제거해야 합니다.

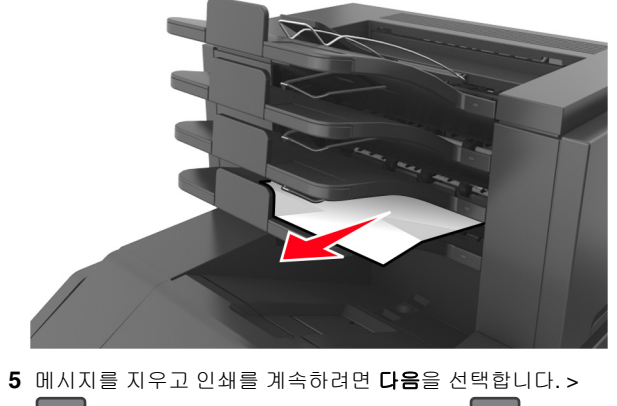

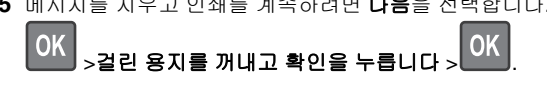

## [x]-용지 걸림, 용지를 제거하고 확장장 치 후면 덮개 열기. 출력함에 용지가 남 아 있음. [41y.xx]

1 출력 확장장치 후면 덮개를 엽니다.

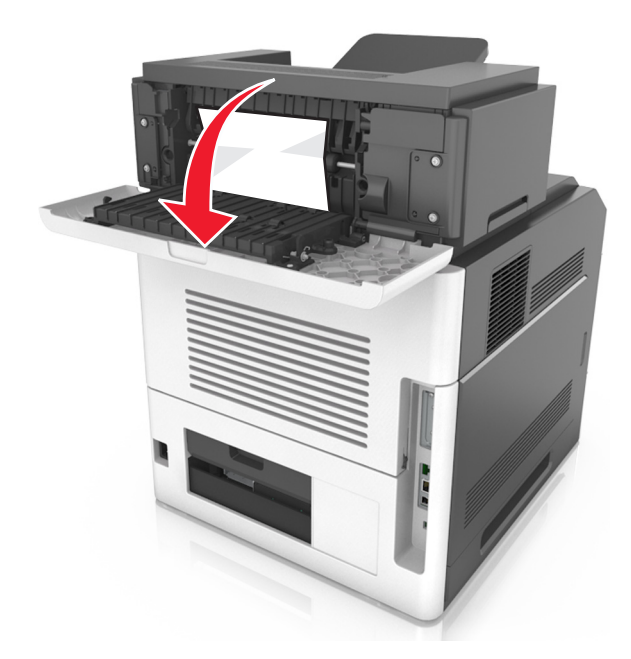

2 걸린 용지를 양쪽에서 단단히 잡고 살짝 당겨 빼냅니다.
 참고: 용지 조각도 모두 제거해야 합니다.

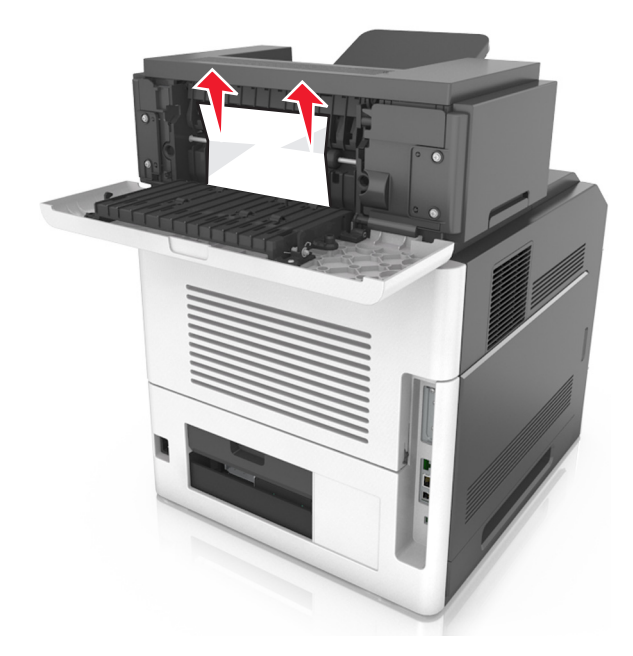

- 3 출력 확장장치 후면 덮개를 닫습니다.
- 4 메시지를 지우고 인쇄를 계속하려면 다음을 선택합니다. >

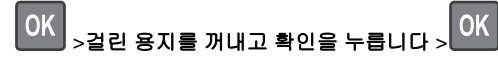